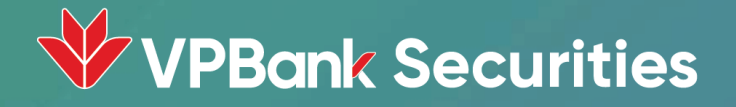

# HƯỚNG DẪN GIAO DỊCH trên trang giao dịch điện tử VPBankS

# Tính năng chính

| Tính năng                                                           | Trang |
|---------------------------------------------------------------------|-------|
| 1. Đặt/sửa/hủy lệnh giao dịch cổ phiếu, xem lịch sử giao dịch       | 3     |
| 2. Quản lý danh mục đầu tư                                          | 29    |
| 3. Giao dịch tiền: chuyển tiền tới tài khoản ngân hàng              | 35    |
| 4. Tiện ích Bảng giá: Tạo Danh mục yêu thích, Xem công cụ phân tích | 39    |
| 5. Ứng trước tiền bán                                               | 42    |
| 6. Chuyển khoản chứng khoán                                         | 47    |
| 7. Bán lô lẻ                                                        | 51    |
| 8. Sự kiện quyền                                                    | 55    |

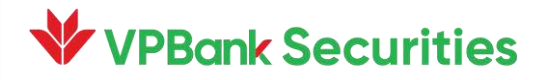

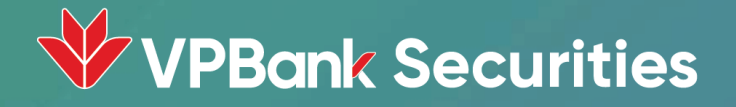

# 1. GIAO DỊCH CỔ PHIẾU

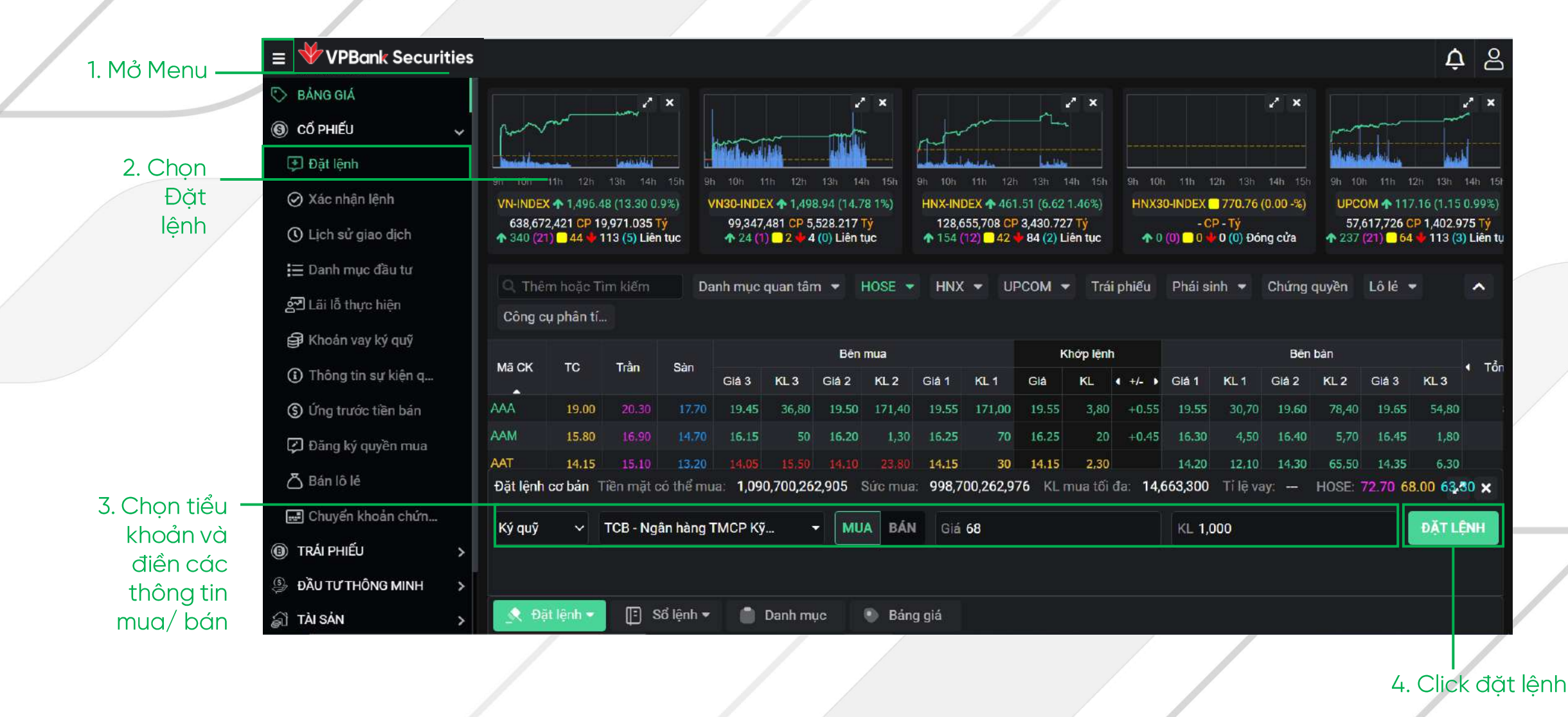

8 À VPBank Securities ALL PROPERTY AND Xác thực lệnh giao dịch × Tiểu khoản: Ký quỹ 641,168,421 CP 20,048.621 Tý 58,270,614 CP 1,420.065 Ty 112 (5) Liên tục 114 (3) Liên tục Mã CK KL Loại lệnh Giá Giá trị lệnh МИА ТСВ 1,000 LO 68,000 68,000,000 PIN ..... Mā CK Tổng KL I 5. Nhập mã PIN ia 3 KL 3 Lưu xác thực cho lần sau 8,988,60 98,70 Đặt lệnh cơ bản Tiền mặt có thể mua: 1,090,632,154,105 Sức mua: 998,682,154,176 TCB - Ngân hàng TMCP Kỹ Thươ... MUA BÁI Ký quỹ Gia 68 Bảng giá 6. Click Xác nhân Lưu mã xác thực cho lần sau nếu có nhu cầu **VPBank Securities** 5

2. Chon muc Đăt lênh trên bảng giá

- Ţ 8 1. Mở bảng  $\equiv$ VPBank Securities giá / 2 × 2 X 2 × × 9 VN-INDEX 1,496.62 (13.44 0.91%) VN30-INDEX 1,498.97 (14.81 1%) HNX30-INDEX 770.76 (0.00 -%) HNX-INDEX **1** 463.44 (8.55 1.88%) UPCOM 117.16 (1.16 1%) 642,558,321 CP 20,093.771 Ty 100,066,781 CP 5,563.269 Tỷ 58,492,825 CP 1,425.825 TY 129,615,074 CP 3,455.307 Ty - CP - Tỷ a 109 (5) Liên tục 1 24 (1) 2 4 (0) Liên tục 155 (12) 44 4 82 (2) Liên tục 🛧 0 (0) 🗌 0 🖶 0 (0) Đóng cửa 115 (3) Liên tục (\$) Danh muc guan tâm 👻 HOSE 💌 UPCOM 🔻 Trái phiếu Phái sinh 👻 Chứng quyền Lô lẻ 🔻 Công cụ phân tí... HNX 🔻 ~ Bên mua Khớp lệnh Bên bán Giá Mā CK Sàn Tống KL TC Trần KL 3 Giá 3 KL 3 Giá 2 KL 2 Giá 1 KL 1 Giá ( +/- ) Giá 1 KL1 Giá 2 KL 2 Giá 3 Cao TB Thá -AAA 19.00 19.45 19.55 19.55 3,80 +0.558,988,60 19.90 36.80 19.50 171.40 171.00 19.55 30,70 19.60 78,40 19.65 15.80 98,70 16.15 16.20 1,30 16.25 16.25 +0.4516.30 4,50 5,70 16.45 16.40 AAT 6,30 14.15 13.20 14.15 30 14.15 2,30 14.20 12,10 14.30 394,70 14.35 14.17 23,80 65,50 14.35 20.55 40 20.60 10 +0.05 20.70 6,50 1,40 20.80 20.61 10 20.80 30 21.00 có thể mua: 1,090,632,154,105 Sức mua: 998,632,154,176 KL mua tối đa: 14,662,300 Tỉ lệ vay: -- HOSE: 72.70 68.00 63.30 2 X Đặt lênh cơ bản gân hàng TMCP Kỹ Thươ... KL 1,000 ĐĂT LÊNH MUA BÁN Giá 68 -Đặt lệnh nhóm Đặt lệnh điều kiện 📳 Số lệnh 🕶 Danh muc Bảng giá 3. Làm tương tư các bước
- **VPBank Securities**

từ bước 3 ở cách 1

| 1 Mở menu –       | ≡ ₩ VPBank Securitie  | s            |          |                 |                      |              |         |               |              |            |            |             | <b>¢</b> 2  |
|-------------------|-----------------------|--------------|----------|-----------------|----------------------|--------------|---------|---------------|--------------|------------|------------|-------------|-------------|
| i. No menu        | 🏷 BẢNG GIÁ            |              |          |                 |                      | DANH         | MUC ĐĂ  | ÂU TƯ         |              |            |            |             |             |
| 2 Chon Cổ phiếu - | lo cổ phiếu 🗸 🗸       |              | ))       |                 |                      |              |         |               |              |            |            |             |             |
| z. chọn có phiếu  | 🕩 Đặt lệnh            | Danh mục đầu | tư Số du | r chứng khoán   |                      |              |         |               |              |            |            |             |             |
|                   | 🧭 Xác nhận lệnh       | Tiểu khoản   | Ký quỹ 🔫 |                 |                      |              |         |               |              |            |            |             |             |
|                   | () Lịch sử giao dịch  | Thao tác     | Ма́СК    | Tống            | KLGD khả dung        | Giá vốn ?    | Thi qiá | Giá tri vốn   | Giá trị TT ? | Lãi/Lỗ ?   | % Lãi/Lỗ ? | CK chờ về ? | CK bi han c |
| 3. Chọn Danh      | ¦≘ Danh mục đầu tư    |              |          |                 |                      |              |         |               |              |            |            |             |             |
| mục đầu tư        | නු Lãi lỗ thực hiện   |              |          |                 | Tổng                 |              |         | 1,003,340,000 | 995,760,000  | -7,580,000 | 124.74%    |             |             |
| 4. Thao tác mua 🔔 | 🖨 Khoản vay ký quỹ    | Mua          | GAS      | 10,000          | 0                    | 99,814       |         | 998,140,000   | 984,000,000  |            |            | 10,000      |             |
| bán các mã trong  | ③ Thông tin sự kiện q | Mua Bán      | VPB      | 100             | 100                  | 52,000       | 117,600 | 5,200,000     | 11,760,000   | 6,560,000  | 126.15 %   | 0           |             |
| danh mục đầu tư   | 🕥 Ứng trước tiền bán  |              |          |                 |                      |              |         |               |              |            |            |             |             |
|                   | 🕼 Đăng ký quyền mua   |              |          |                 |                      |              |         |               |              |            |            |             |             |
|                   | 🛆 Bán lô lẻ           |              |          |                 |                      |              |         |               |              |            |            |             |             |
|                   | 😅 Chuyển khoản chứn   |              |          |                 |                      |              |         |               |              |            |            |             |             |
|                   | ③ TRÁI PHIẾU >        |              |          |                 |                      |              |         |               |              |            |            |             |             |
|                   | 🕒 ĐẦU TƯ THÔNG MINH 💦 |              |          |                 |                      |              |         |               |              |            |            |             |             |
|                   | ≨ì TÀI SẢN >          | 📌 Đặt lệnh 🕶 | [ Số lệi | nh 🕶 📄 Da       | anh mục 🛛 🦉          | Bảng giá     |         |               |              |            |            |             |             |
|                   |                       |              |          | Hoặc r<br>nhanh | nở Danh<br>trên bảng | mục<br>g giá |         |               |              |            |            |             |             |
| VPBank Securit    | ies                   |              |          |                 |                      |              |         |               |              |            |            |             | 7           |

|                                        | ≡ ◀    | VPBank Secu     | rities          |                    |                       |                          |                     |                  |                  |             |               |             | Ų            |
|----------------------------------------|--------|-----------------|-----------------|--------------------|-----------------------|--------------------------|---------------------|------------------|------------------|-------------|---------------|-------------|--------------|
|                                        | ©<br>© |                 |                 |                    |                       | DAI                      | NH MỤC Đ            | ÀU TƯ            |                  |             |               |             |              |
|                                        | 0      | Danh mục đầu tu | Số dư chi       | ứng khoán          |                       |                          |                     |                  |                  |             |               |             |              |
|                                        | (j)    | Tiểu khoản Ký   | quỹ 🔻           |                    |                       |                          |                     |                  |                  |             |               |             |              |
|                                        | 5<br>S | Thao tác        | Mã CK           | Tống               | KLGD khá dụng         | Giá vốn 🤗                | Thị giá             | Giá trị vốn      | Giá trị TT ?     | Lãi/Lỗ 💡    | % Lãi/Lỗ 📀    | CK chờ về ? | CK bị hạn ch |
|                                        | රො     |                 |                 |                    | Tổng                  |                          |                     | 1,003,340,000    | 1,114,635,000    | 111,295,000 | -18.79%       |             |              |
|                                        |        | Mua             | GAS             | 10,000             | O                     | 99,814                   | 111,100             | 998,140,000      | 1,111,000,000    | 112,860,000 | 11.31 %       | 10,000      |              |
|                                        |        | Mua Bán         | VPB             | 100                | 100                   | 52,000                   | 36,350              | 5,200,000        | 3,635,000        | -1,565,000  |               | 0           |              |
| 5. Hệ thống tự động<br>điền mã CK, quý |        | Đặt lệnh cơ bản | Tiền mặt có thể | ž mua: 1,090,632,1 | <b>54,105</b> Sức mua | n: 998,632,1 <b>5</b> 4, | <b>176</b> KL mua 1 | tối đa: 10,173,6 | 300 Tỉ lệ vay: ⊲ | — HOSE: 10  | 5.20 98.40 91 | 60          | 2            |
| khách nhập giá và                      |        | Ký quỹ 🗸        | GAS - Tổng cô   | ng ty Khí Việt Nam | 👻 🕅 MU/               | BÁN G                    | iá 98               |                  | K                | ∟ 1,000     |               |             | ĐẶT LỆNH     |
| khối lượng muốn —<br>giao dịch.        |        |                 |                 |                    |                       |                          |                     |                  |                  |             |               |             |              |
| 6. Làm tương tự các                    |        | 🔦 Đặt lệnh 🔫    | 📳 Số lệnh 🕶     | 🔹 📋 Danh mục       | e 💿 Báng g            | iá                       |                     |                  |                  |             |               |             |              |
| bước từ bước 4 ở<br>cách 1             |        | -               | /               |                    |                       |                          |                     |                  |                  |             |               |             |              |
| VPBank Secu                            | ritie  | S               |                 |                    |                       |                          |                     |                  |                  |             |               |             |              |

1. Mở bảng giá –

8 Δ **WPBank** Securities 2 X / 2 × × 2° × ~ X 9 9 VN-INDEX 1,494.36 (11.18 0.75%) VN30-INDEX 1,497.65 (13.49 0.91%) HNX-INDEX 1463.00 (8.11 1.78%) HNX30-INDEX 770.76 (0.00 -%) UPCOM 117.05 (1.05 0.9%) 691,557,821 CP 21,715.991 Tỷ 109,072,181 CP 6,003.34 Tý 135,150,407 CP 3,610.415 TV - CP - TÝ 62,299,423 CP 1,508.428 TY ĥ 120 (4) Liên tục 1 23 (1) 3 4 (0) Liên tục 153 (12) 54 4 76 (1) Liên tục 🛧 0 (0) 🗌 0 🛨 0 (0) Đóng cửa 115 (3) Liên tục (5) C Thêm hoặc Tìm kiếm HNX 👻 UPCOM 👻 Trái phiếu Phái sinh 👻 Chứng quyền Lô lẻ 👻 Công cụ phân tí... Danh muc quan tâm 💌 HOSE 💌 ~ £03 Bên mua Khớp lệnh Bên bán Giá Tổng KL Mā CK TC Trân Giá 3 KL 3 Giá 2 KL 2 Giá 1 KL 1 Giá KL 4 +/-Giá 1 KL 1 Giá 2 KL 2 Giá 3 KL 3 Cao TB Tha AAA 9,539,80 19.00 20.30 19.30 107,10 19.35 40.40 19.40 12,30 19.40 +0.4019,45 99,40 19.50 21,50 19.55 14,00 19.90 19.56 AAM 15.80 16.05 1,80 16.10 13,90 16.20 2,70 16.25 1,00 +0.45 16.25 2,70 16.30 3,70 16.40 107,40 16.70 16.36 AAT 14.20 4,40 14,35 14.15 13.20 14.15 80 26.60 14.30 65.00 14.35 426,10 14.17 35,50 ABR 20.55 20.60 20.60 10 +0.05 10 20.80 30 21.00 6,50 1,40 20.80 20.61 ा: 1,090,632,154,105 Sức mua: 1,090,632,154,105 KL mua tối đa: 0 Tỉ lệ vay: 0 Chọn nhóm 0 - Mặc định 🕶 2 × Đặt lênh cơ bản Đặt lênh theo file MUA BÁN Giá Đặt lệnh nhóm Đặt lênh điều kiên Số lệnh -📋 Danh muc Đặt lênh • 🕘 Bảng giá

2. Di chuột vào mục Đặt lệnh trên bảng giá và chọn "Đặt lệnh nhóm"

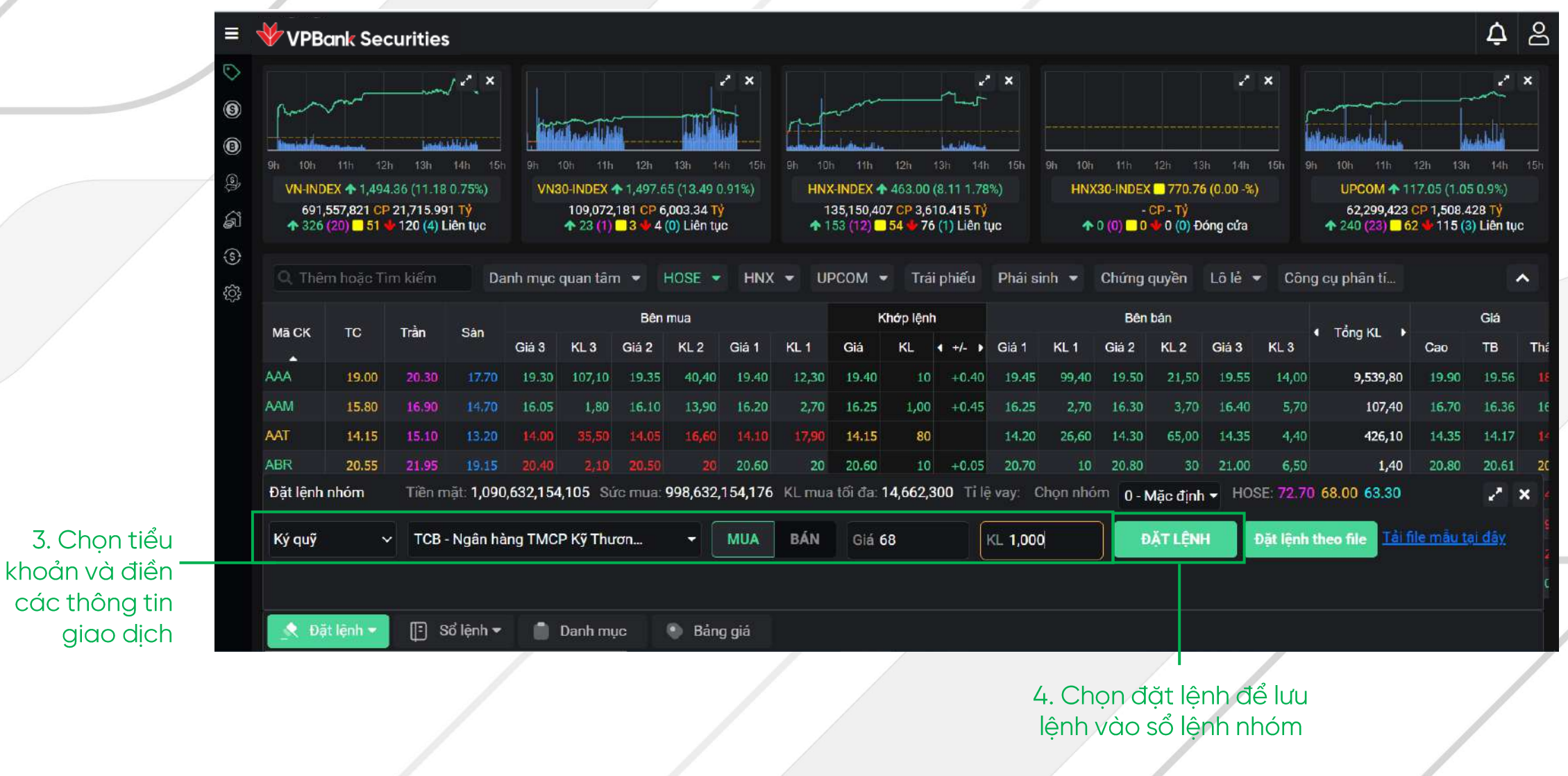

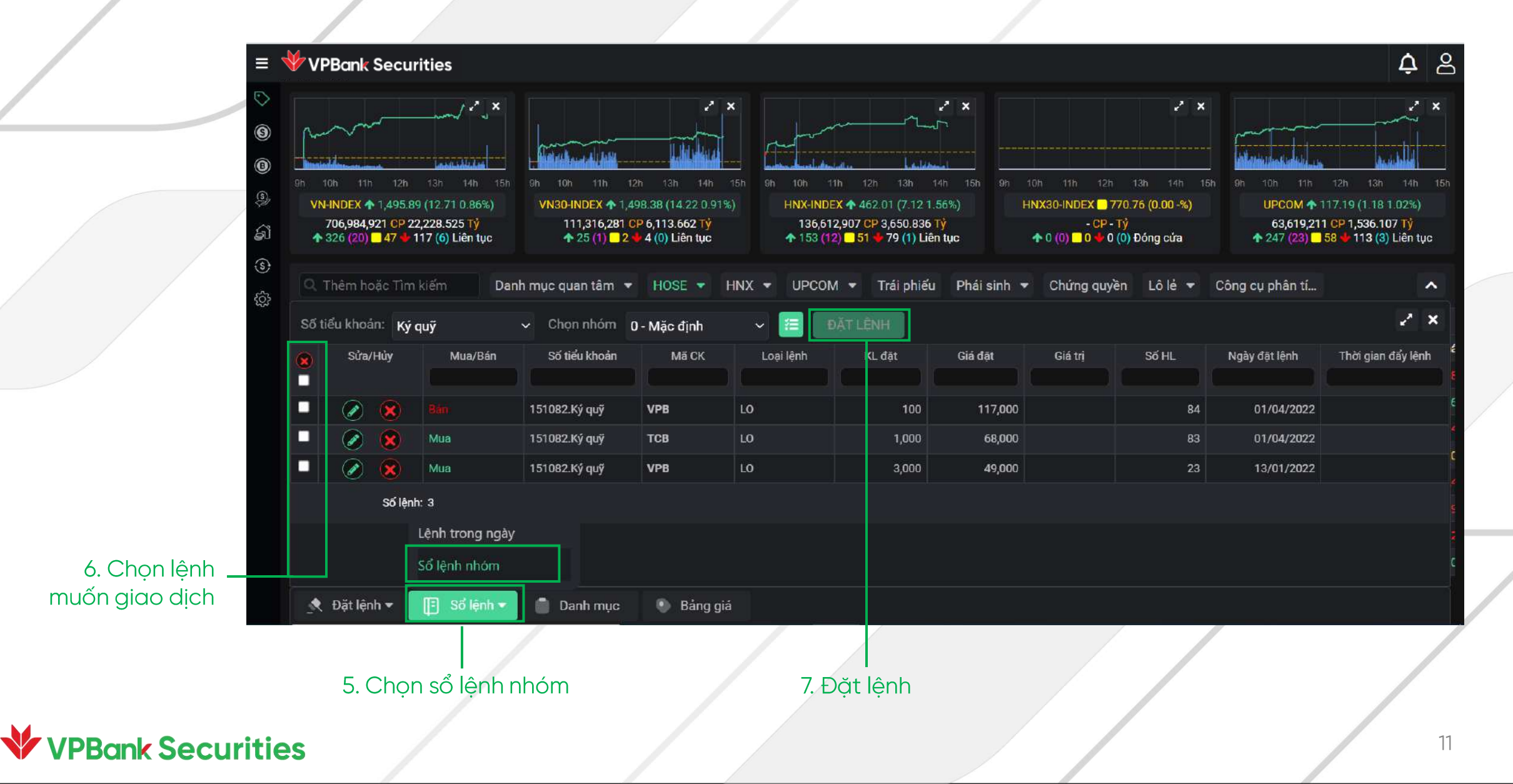

VPBank Securities A A × Xác thực lệnh giao dịch Tiểu khoản: Ký quỹ Lệnh không hợp lệ: 0 Hợp lệ: 1 mua / 1 bán Tổng GT Mua: 68,000,000 Tổng GT Bán: 11,700,000 64,416,097 CP 1,552.426 TV 117 (6) Liên tục 111 (3) Liên tục Mã CK Giá Thông báo lỗi KL Loai lênh **RÁN** VPB LO 117,000 100 MUA тсв 68,000 1,000 Số tiểu khoản: Ký quỹ Ngày đặt lệnh PIN ..... 8. Nhập mã PIN Lưu xác thực cho lần sau Số lênh: 3 Lưu mã xác thực cho lần sau nếu có nhu cầu 9. Click Xác nhân **VPBank Securities** 12

### Đăt lênh nhóm – Cách 2

1. Mở bảng giá

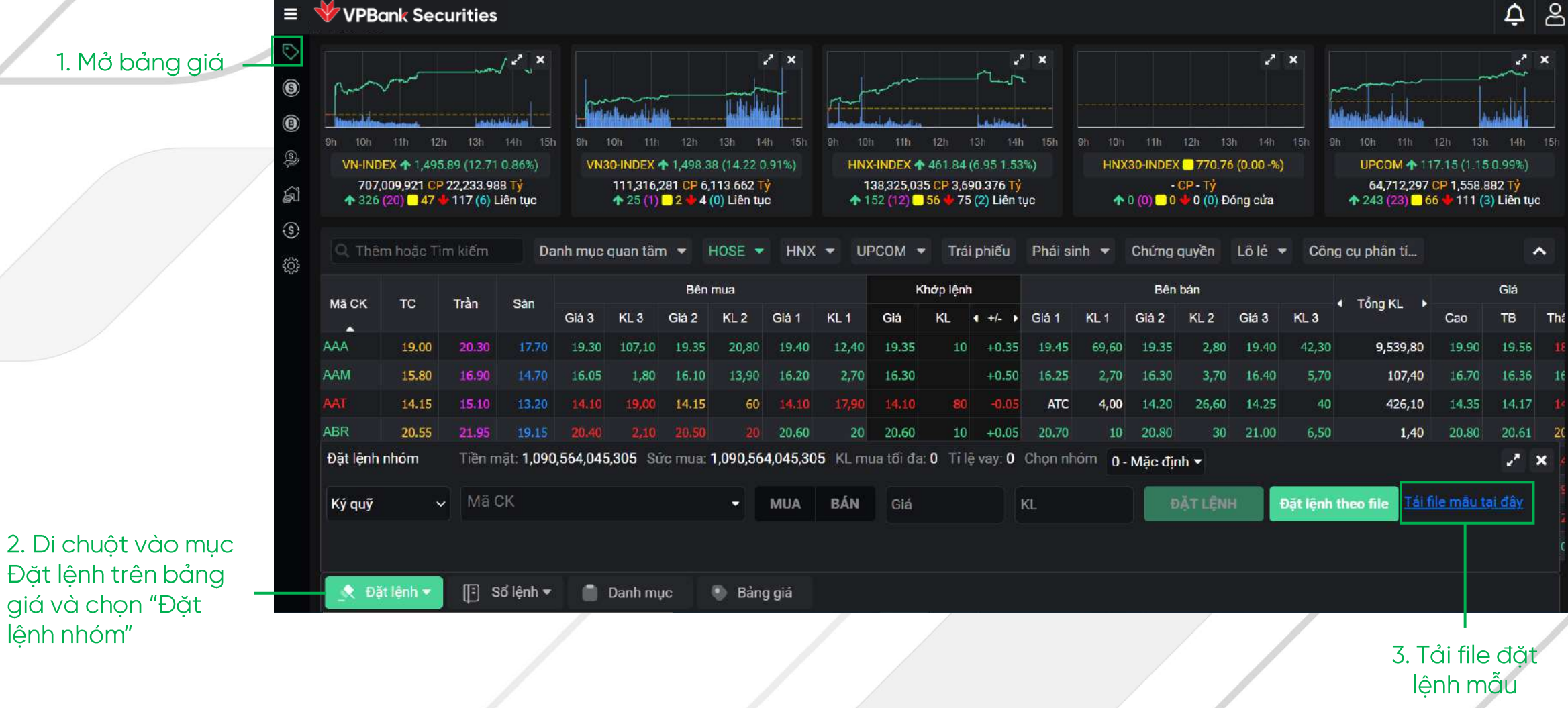

lênh nhóm"

VPBank Securities

#### 13

4. Sửa các thông tin giao dịch theo mẫu

|   | MÃ NHÓM    | SỐ TÀI KHOẢN | TIỂU KHOẢN    | MUA BÁN    | MÃ CK    | LOẠI LÊNH    | KHỐI LƯỢNG | GIÁ     |
|---|------------|--------------|---------------|------------|----------|--------------|------------|---------|
|   | (GROUP ID) | (ACCOUNT)    | (SUB-ACCOUNT) | (BUY/SELL) | (SYMBOL) | (ORDER TYPE) | (QUANTITY) | (PRICE) |
|   | 0          | 116C231091   | 116C231091.1  | NB         | AAA      | LO           | 8000       | 17      |
|   | 0          | 116C231091   | 116C231091.1  | NB         | ACB      | LO           | 5000       | 34.75   |
|   | 0          | 116C231091   | 116C231091.1  | NB         | MBB      | LO           | 4000       | 31.2    |
|   | 0          | 116C231091   | 116C231091.1  | NB         | SHB      | LO           | 6000       | 29      |
|   | 0          | 116C231091   | 116C231091.1  | NB         | BVH      | LO           | 4000       | 62      |
| 4 | 0          | 116C231091   | 116C231091.1  | NB         | BSC      | LO           | 4000       | 19      |
|   | 0          | 116C231091   | 116C231091.1  | NB         | TPB      | LO           | 4000       | 28.65   |
|   | 0          | 116C231091   | 116C231091.1  | NB         | AAM      | LO           | 6000       | 11.75   |
|   | 0          | 116C231091   | 116C231091.1  | NB         | DHG      | LO           | 6000       | 106.8   |
|   | 0          | 116C231091   | 116C231091.1  | NB         | VCB      | LO           | 6000       | 110.2   |

Lưu ý: Mã nhóm phải trùng với mã nhóm trên sổ lệnh nhóm

|                    |          |                        |          |                |                                | Mã nhóm      | KH (      | có thể chỉnh s | sửa mã nh | óm tại đây |       |               |                     |
|--------------------|----------|------------------------|----------|----------------|--------------------------------|--------------|-----------|----------------|-----------|------------|-------|---------------|---------------------|
|                    | Số ti    | ếu khoản:              | Ký qu    | ıÿ             | ✓ Chọn nhóm                    | 0 · Mặc định | ~ 🔳       | ĐẠT LỆNH       |           |            |       |               | 2 ×                 |
|                    | 8        | Sửa/Hủ                 | у        | Mua/Bán        | Số tiểu khoản                  | Mã CK        | Loại lệnh | KL đặt         | Giá đặt   | Giá trị    | Số HL | Ngày đặt lệnh | Thời gian đấy lệnh  |
|                    |          | 0                      | 8        |                | 15 <b>1082</b> .Ký qu <b>ÿ</b> | VPB          | LO        | 100            | 117,000   |            | 84    | 01/04/2022    | 29/03/2022 14:35:57 |
|                    |          | <ul> <li>()</li> </ul> |          | Миа            | 15 <b>1082</b> .Ký quỹ         | тсв          | LO        | 1,000          | 68,000    |            | 83    | 01/04/2022    | 29/03/2022 14:35:57 |
|                    |          | <ul> <li>()</li> </ul> | 8        | Mua            | 15 <b>1082</b> .Ký quỹ         | VPB          | LO        | 3 <b>,00</b> 0 | 49,000    |            | 23    | 13/01/2022    |                     |
|                    |          | s                      | số lệnh: | 3              |                                |              |           |                |           |            |       |               |                     |
|                    |          |                        | L        | ệnh trong ngày |                                |              |           |                |           |            |       |               |                     |
|                    |          |                        | S        | ố lệnh nhóm    |                                |              |           |                |           |            |       |               |                     |
| VDB only Coouvitie | <u>_</u> | Đặt lệnh •             | -        | 🖹 Số lệnh 🔫    | 📋 Danh mục                     | 🐑 Bảng g     | iá        |                |           |            |       |               |                     |
| v PDank Securitie  | 3        |                        | 11       |                |                                |              | 1         |                | 1         |            |       |               |                     |

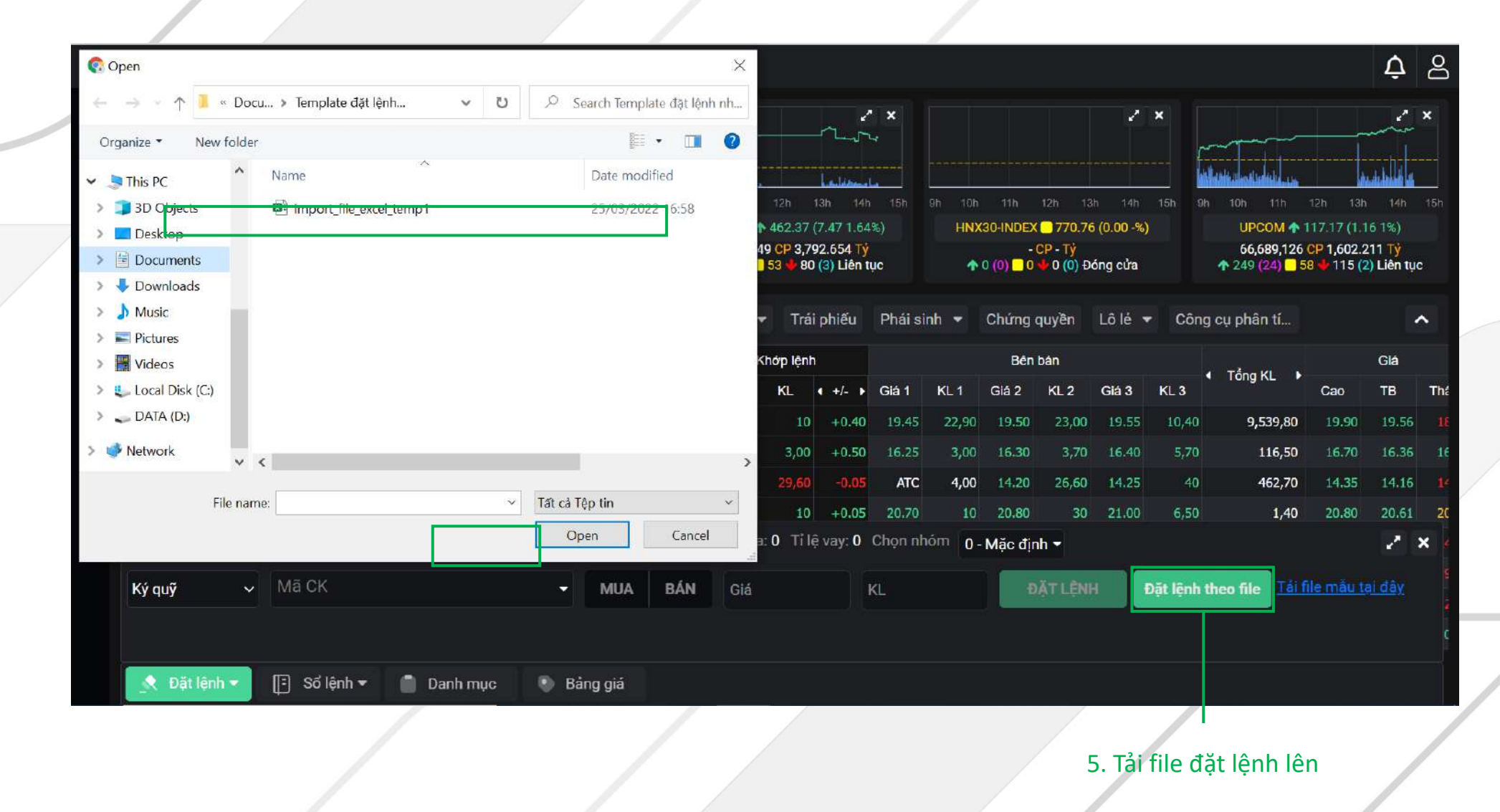

|                  | Döt lânh nhóm  | theo file              |              |         |      |           |            |        |          | ,       |       |
|------------------|----------------|------------------------|--------------|---------|------|-----------|------------|--------|----------|---------|-------|
| - Trace Linearce | Dạt lệnh hhom  | theo me                |              |         |      |           |            |        |          |         |       |
| 9h 10h 11        | Mã nhóm        | Số tài khoản           | Tiểu khoản   | Mua/Bán | MãCK | Loại lệnh | Khối lượng | Giá    | Phản hồi | h 13h   |       |
| 733,647,         | 0              | 116C151082             | 116C151082.1 | NB      | AAA  | LO        | 8,000      | 17,000 |          | 1,708.5 | 528 T |
| A 326 (25)       | 0              | 116C151082             | 116C151082.1 | NB      | ACB  | LO        | 5,000      | 34,750 |          | 118 (2  | ) Liê |
|                  | 0              | 116C151082             | 116C151082.1 | NB      | мвв  | LO        | 4,000      | 31,200 |          |         |       |
|                  | 0              | 116C151082             | 116C151082.1 | NB      | SHB  | LO        | 6,000      | 29,000 |          |         | GI    |
| Mā CK T          | 0              | 116C151082             | 116C151082.1 | NB      | BVH  | LO        | 4,000      | 62,000 |          | Cao     | т     |
| AAA 1            | 0              | 116C151082             | 116C151082.1 | NB      | BSC  | LO        | 4,000      | 19,000 |          | 19.90   |       |
| VAM 1            | 0              | 116C151082             | 116C151082.1 | NB      | трв  | LO        | 4,000      | 28,650 |          | 16.70   |       |
| ARR 2            | 0              | 116C151082             | 116C151082.1 | NB      | AAM  | LO        | 6,000      | 11,750 |          | 20.80   |       |
| Đặt lệnh nhó     | Lênh hợp lệ: 1 | 0 Lênh không hợp lệ: 0 |              |         |      |           |            |        |          |         |       |
| Thường           |                |                        |              | Đặt     | lệnh |           |            |        |          | måuti   |       |

6. Click Đặt lệnh để đẩy lệnh vào sổ lệnh nhóm

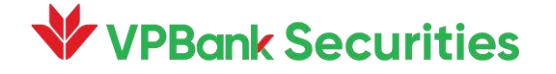

<u></u> VPBank Securities 0 2 × 2\* X 2 × ~ × 1 2° × 6 11111 and the set 0 VN-INDEX 1,497.76 (14.58 0.98%) VN30-INDEX 1,500.57 (16.41 1.11%) HNX-INDEX 1 461.14 (6.25 1.38%) HNX30-INDEX 770.76 (0.00 -%) UPCOM 117.26 (1.23 1.07%) 736,741,908 CP 23,456.383 Ty 119,461,668 CP 6,524.192 TV 145,150,808 CP 3,883.286 Ty - CP - Tý 71,025,738 CP 1,720.71 Tý a 117 (6) Phiên GDTT 1 24 (1) 2 4 (0) Phiên GDTT 155 (13) 50 480 (3) Phiên ATC 118 (24) 59 4 118 (2) Liên tục 3 🔍 Thêm hoặc Tìm kiếm Danh muc quan tâm 🔻 HOSE 👻 HNX 👻 UPCOM 💌 Trái phiếu Phái sinh 👻 Chứng quyền Lô lẻ 👻 Công cụ phân tí... ~ 3 2 × Số tiểu khoản: Thường Chọn nhóm 0 - Mặc định Stra/Huy Mua/Bán Số tiểu khoản Mã CK Loai lênh KL đặt Giá đãt Giá tri Số HL Ngày đặt lệnh Thời gian đẩy lênh < ð)  $(\mathbf{x})$ Mua 151082.Thường VCB LO 6.000 110,200 124 01/04/2022 1 Ø X 151082.Thường DHG 6.000 106,800 123 01/04/2022 LO Mua 151082.Thường AAM 6.000 11,750 122 01/04/2022 A) x 151082.Thường TPB 4,000 28,650 01/04/2022 < Ø nường BSC LO 4.000 19,000 120 01/04/2022 Lênh trong ngày 8. Chọn lệnh **V** P 62.000 119 01/04/2022 lường BVH 4.000 Sổ lệnh nhóm muốn giao dịch Số lê 💐 Đặt lệnh 💌 Danh muc Bảng giá

 7. Di chuột vào sổ lệnh và chọn "Sổ lệnh nhóm"

9. Đặt lệnh

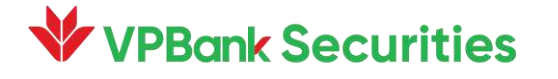

|                   |            | <b>₩ VPE</b> | Bank S      | Securi   | ties           |          |              |              |         |                |                     |                  |   |       |      |                            | ¢ Å                  |
|-------------------|------------|--------------|-------------|----------|----------------|----------|--------------|--------------|---------|----------------|---------------------|------------------|---|-------|------|----------------------------|----------------------|
|                   | $\bigcirc$ |              |             |          |                |          | Xác thực l   | ệnh giao     | dịch    |                |                     |                  | × |       | ×    |                            | 2 ×                  |
|                   | 6          |              |             |          |                | ~        | Tiểu khoản:  | Thường       |         |                |                     |                  |   |       |      |                            |                      |
|                   | (          | - Insta      | di Brash ar | uite     | and the life.  |          | Lệnh không h | iợp lệ: 3    |         | j.             | lợp lệ: 1 mua / 0 b | án               |   |       |      | Mannashin                  | بالتضابية فيعفر      |
|                   | <u>(6)</u> |              | oh 11h      |          |                | Sh 9h    | Tống GT Mua  | a: 661,200,0 | 00      | т              | ống GT Bán: 0       |                  |   | 14h   |      | 9h 10h 11h                 | 12h 13h 14h 15h      |
|                   | 1          | VIN          | 736,741,    | 908 CP 2 | 3,456.383 Tý   |          |              | Mã CK        | KL      | Loại lệnh      | Giá                 | Thông báo lỗi    |   |       |      | 71,025,738                 | CP 1,720.71 Tý       |
|                   | (C)        | <b>1</b> 3   | 26 (25)     | 47 • 1   | 7 (6) Đong cưa |          | MUA          | BVH          | 4,000   | LO             | 62 <b>,0</b> 00     | Giá không hợp lệ |   | cưa   |      | <b>4</b> 248 (24) <b>5</b> | 9 🖤 118 (2) Lien tục |
|                   | \$ô}       |              |             |          |                | Danh mục | MUA          | BSC          | 4,000   | LO             | 19,000              | Giá không hợp lệ |   | ilé 🤻 | r Ci | ông cụ phân tí             | ^                    |
|                   | لى م       |              |             | in: Thu  | rờng           |          | MUA          | DHG          | 6,000   | LO             | 106,800             | Giá không hợp lệ |   |       |      |                            | ~ ×                  |
|                   |            |              | Sứa/        | /Hủy     | Mua/Bán        |          | ΜΠΔ          | VCB          | 6.000   | LO             | 110.200             |                  |   |       |      | Ngày đặt lệnh              | Thời gian đẩy lệnh 🧯 |
| 10. Nhập mã PIN — |            |              |             |          |                |          | PIN          |              | •••     | ••••           |                     |                  |   |       |      |                            |                      |
|                   |            |              |             |          |                | 1510     |              |              |         | _              |                     |                  |   | 12    | 24   | 01/04/2022                 | e                    |
|                   |            |              |             |          |                | 1510     | Lưu xác thụ  | rc cho lần   | sau 💽   |                |                     |                  |   | 12    | 23   | 01/04/2022                 | 4                    |
|                   |            | -            |             |          |                | 1510     |              |              |         | ọc đấy theo tr | từ tự số hiệu lệi   |                  |   | 12    | 22   | 01/04/2022                 | e                    |
|                   |            | •            |             |          |                | 1510     |              |              |         | Xác n          | hân                 |                  |   | 12    | 21   | 01/04/2022                 | e                    |
|                   |            |              |             |          |                | 1510     | oz.muony     | 000          | 20      |                | +,000               | 19,000           |   | 12    | 20   | 01/04/2022                 |                      |
|                   |            |              |             |          |                |          | 82.Thường    | BVH          | LO      |                | 4,000               | 62,000           |   |       | 9    | 01/04/2022                 | c                    |
|                   |            |              |             | Số lêni  | n: 10          |          |              | _            |         |                |                     |                  |   |       |      |                            | Ī                    |
|                   |            | <u>_</u>     | Đặt lện     | ih 💌     | Số lênh        |          | Danh mục     | • • B        | ảng giá |                |                     |                  |   |       |      |                            |                      |
|                   |            |              |             |          |                |          |              |              |         | 1              |                     |                  |   |       |      |                            |                      |

Lưu mã xác thực cho lần sau nếu có nhu cầu

11. Click Xác nhận

### Đặt lệnh nhóm – Thêm nhóm lệnh

Lưu ý: Cách thêm nhiều nhóm lệnh.

#### 2 × Số tiểu khoản: Ký quỹ Chọn nhóm 0 - Mặc định KL đặt Thời gian đẩy lệnh Sứa/Húy Mua/Bán Số tiểu khoản Mã CK Loai lênh Giá đăt Giá tri Số HL Ngày đặt lệnh Ø 151082.Ký quỹ VPB LO 100 117,000 84 01/04/2022 29/03/2022 14:35:57 X 151082.Ký quỹ TCB LO 1,000 68,000 83 01/04/2022 29/03/2022 14:35:57 151082.Ký quỹ LO VPB 3,000 49,000 23 13/01/2022 Số lênh: 3 Lệnh trong ngày Số lệnh nhóm 🔍 Đặt lệnh 🕶 📋 Danh mục 🕛 Bảng giá 1. Mở sổ lệnh nhóm

#### 2. Click vào biểu tượng quản lý nhóm lệnh

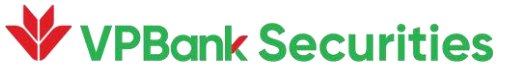

### Đặt lệnh nhóm – Thêm nhóm lệnh

Lưu ý: Cách thêm nhiều nhóm lệnh.

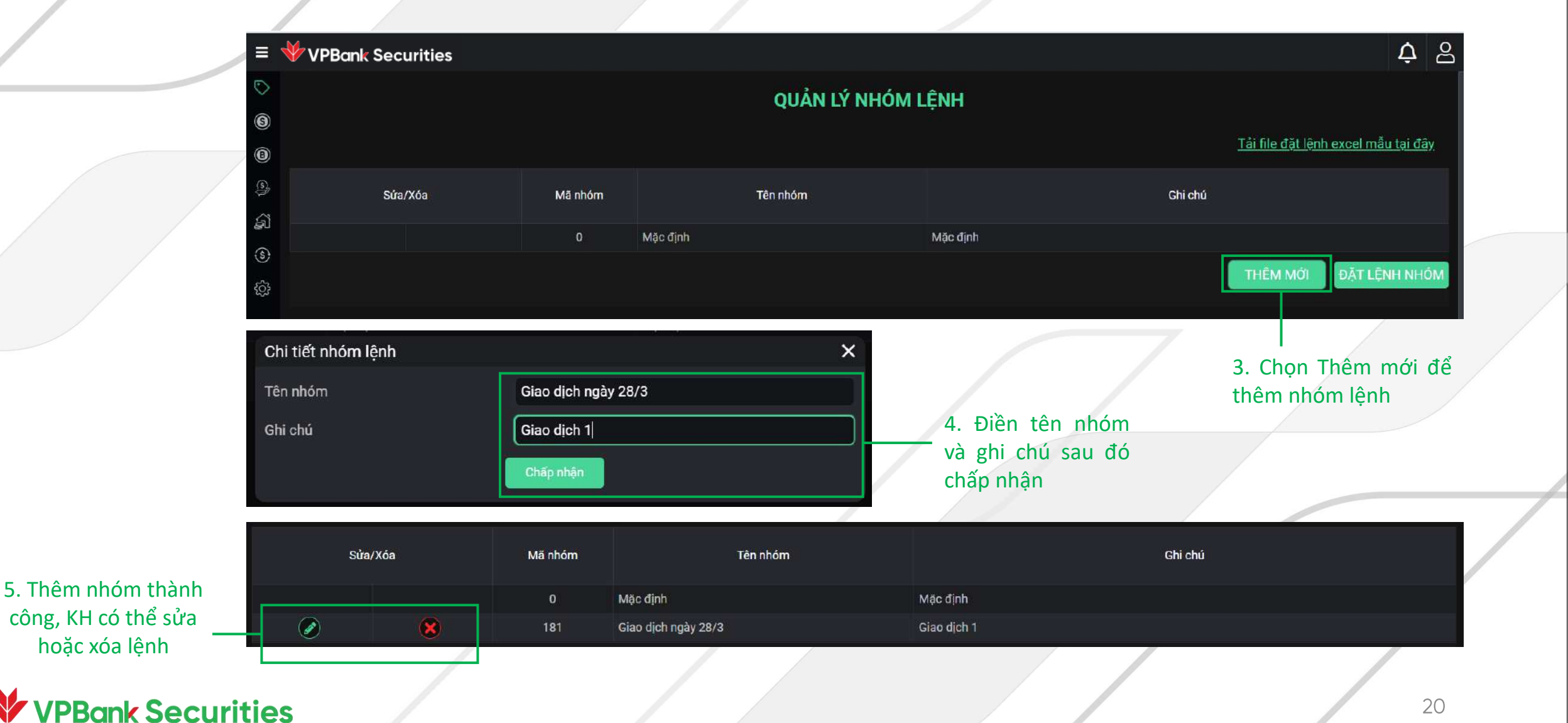

#### Đặt lệnh điều kiện

1. Mở bảng giá

Ų 8 🖤 VPBank Securities 2 X 2 X 2 X 2 X 5m 9 Line and Line a circlo data-8 5 VN-INDEX 1,497.76 (14.58 0.98%) VN30-INDEX 1,500.57 (16.41 1.11%) HNX-INDEX 1 461.24 (6.35 1.41%) HNX30-INDEX 770.76 (0.00 -%) UPCOM 117.37 (1.36 1.17%) 736,741,908 CP 23,456.383 Tỷ **1**326 (25) **47 1**17 (6) Đóng cửa 119,461,668 CP 6,524.192 Tỷ - CP - Tý 1 0 (0) 0 0 4 0 (0) Đóng cửa 149,587,589 CP 4,008.485 Ty 74,013,051 CP 1,805.518 Ty a 155 (13) 50 4 80 (3) Phiên ATC 113 (4) Đóng cửa 5 Danh muc quan tâm 🔻 UPCOM 🔻 Trái phiếu Phái sinh 🔻 Chứng quyền Lô lẻ 💌 HOSE 💌 HNX 🔻 Công cụ phân tí... ~ {^} Bên mua Khớp lệnh Bên bán Giá Mã CK TC Trần Sàn 🔹 Tổng KL 🕩 KL 3 KL 3 Giá 3 TB Giá 3 Giá 2 KL 2 Giá 1 KL1 Giá KL < +/-Giá 1 KL 1 Giá 2 KL 2 Cao Thá -AAA 19.00 19,55 9,539,80 19.90 19.56 20.30 19.50 16.00 19.80 2,00 19,40 74.80 19,40 10 +0.4019,45 22,90 19.50 23,00 10,40 AAM 16.70 13.90 15.20 16.30 3,00 +0.5016.30 116,50 16.36 15.80 16.90 16.05 1,80 16.10 2,70 16.25 3.00 3.70 16.40 14.15 26,60 14.25 14.15 ATC 4.00 14.20 40 462,70 14.35 14.16 29.60 ABR 20.55 20 20.60 10 +0.05 20.70 10 20.80 30 21.00 1,40 20.80 25.85 5,60 25.90 4,60 25.95 20 26.10 50,50 +1.20 26.00 60 26.05 3,70 26.10 30,30 1,668,70 26.50 25.57 Đặt lệnh cơ bản 41.50 41.60 50 41.70 3,50 41.95 , Đặt lệnh nhóm 32.35 259,10 32.65 32.35 246,70 32,40 1,80 32.45 15,20 32.50 40 3,592,80 32,42 Đặt lệnh điều kiện 20.70 24,00 20.75 23,20 20.80 1,40 20.85 2,60 +0.35 20.85 8,20 20.90 7,80 20.95 2,30 422,60 21.00 20.87 🔍 Đặt lênh 🕶 [ Số lệnh 🕶 📋 Danh mục Bảng giá

 Di chuột vào mục đặt lệnh trên bảng giá và chọn "Đặt điều kiện" –

### Đặt lệnh điều kiện

3. Điền thông tin giao dịch và --ấn Đặt lênh

| ≡          | <b>VPB</b>   | ank Securiti                       | ies                                                           |                            |                              |                             |                                   |                              |                                     |                                           |                                               | Ą                   | 8 |
|------------|--------------|------------------------------------|---------------------------------------------------------------|----------------------------|------------------------------|-----------------------------|-----------------------------------|------------------------------|-------------------------------------|-------------------------------------------|-----------------------------------------------|---------------------|---|
| ©<br>©     |              |                                    |                                                               |                            |                              | L                           | ÊNH ĐIỀU                          | KIỆN                         |                                     |                                           |                                               |                     |   |
| <b>(3)</b> | Lo           | oại lệnh<br>STC – Lênh GTC         |                                                               | . 👩                        |                              |                             |                                   |                              |                                     |                                           |                                               |                     |   |
| -<br>      | Lé           | ệnh<br>Mua                         | Mã CK                                                         | :P Nh                      | Giá<br>30                    |                             | Khối lượng                        |                              | Hiệu lực từ ngày<br>29/03/2022      | Hiệu lự<br>06/04                          | rc đến ngày<br>./2022                         | ÐĂTLÊNH             |   |
| ŝ          | A<br>(★) Hủy | AAA - HOSE : 36.<br>Luu<br>Mua/Bán | 20 - 30,20 - 24,20<br>ý: Lênh kích hoat do bléi<br>Tiểu khoản | n động giá bởi sự<br>Mã CK | 'kiện quyền thi cơ<br>KL đặt | ông ty sẽ không.<br>Giá đặt | chịu trách nhiệm. L<br>Trạng thái | -ệnh điều kiện nế<br>KL khớp | ếu đạt giá kích hoạt l<br>KL đã hủy | ènh sẽ được đẩy 1 lầi<br>Hiệu lực từ ngày | n duy nhất vào hệ thống.<br>Hiệu lực đến ngày | Thời gian phát sinh |   |
|            |              | Mua                                | 151082.Thường                                                 | A32                        | 1,000                        | 33,000                      | Chờ xử lý                         | 0                            | 0                                   | 29/03/2022                                | 09/04/2022                                    | 01/04/2022 15:50:4  | 9 |
|            | sc<br>• D    | átlênh <del>v</del> ा∃             | l ≎ổ lênh <del>v</del>                                        | Danh muc                   | Bàng giá                     | á                           |                                   |                              |                                     |                                           |                                               |                     |   |
|            | Q            |                                    |                                                               | bahir nigo                 | Jang ya                      |                             |                                   |                              |                                     |                                           |                                               |                     |   |

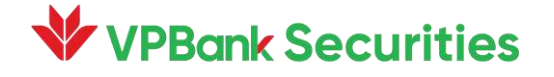

### Đặt lệnh điều kiện

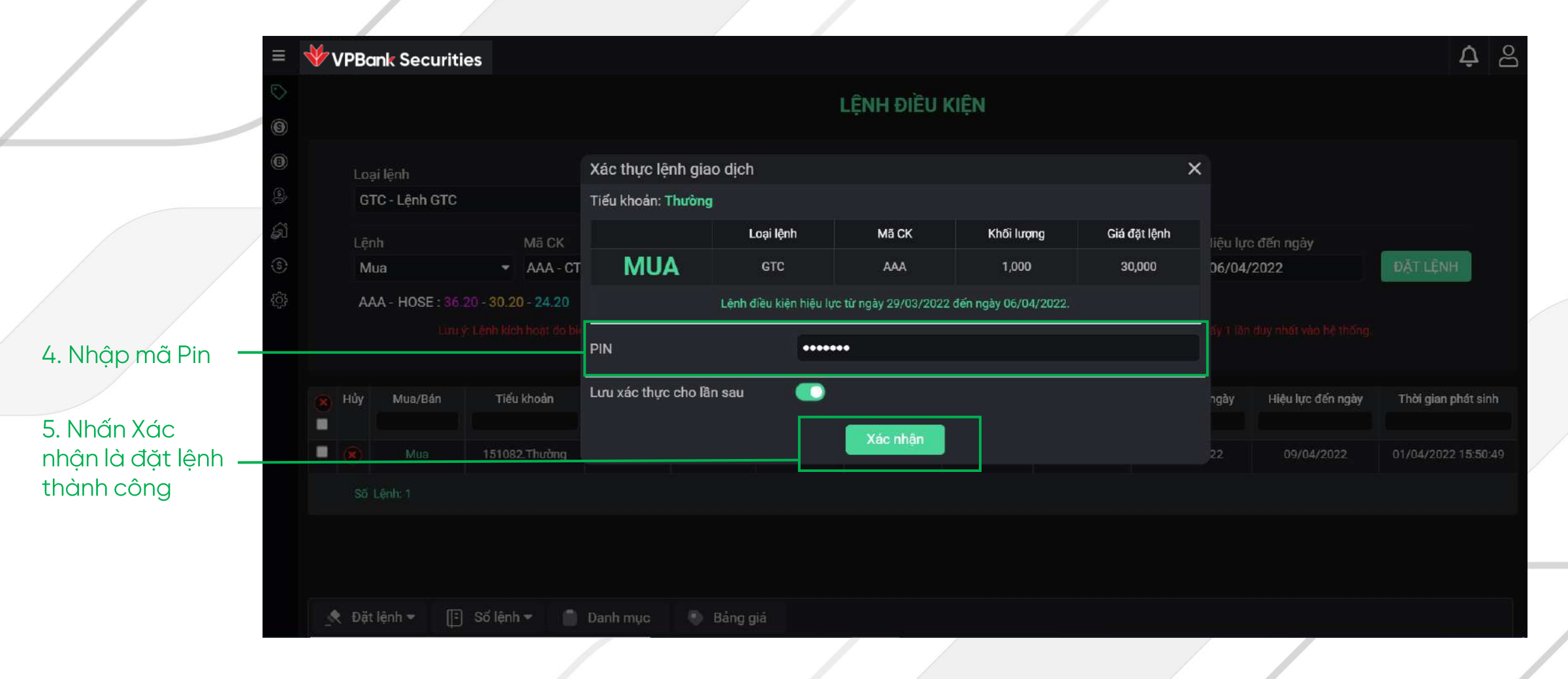

#### Sửa/hủy lệnh

lệnh

8 ¢ 🐓 VPBank Securities  $\odot$ Je × 2 × 2 × 2 × 2 × m (5) a bullet and the last 0 9h VN-INDEX 1,497.76 (14.58 0.98%) VN30-INDEX 1,500.57 (16.41 1.11%) HNX-INDEX 1461.24 (6.35 1.4%) HNX30-INDEX 770.76 (0.00 -%) UPCOM 117.37 (1.36 1.17%) 737,941,908 CP 23,486.983 Tỷ 🛧 346 (26) 🖸 44 🔮 108 (6) Đóng cửa 74,034,552 CP 1,806.051 Tỷ 7275 (27) 50 🗣 113 (4) Đóng cửa 119,461,668 CP 6,524.192 Tỷ 149,587,589 CP 4,008.485 Tỷ a 1 24 (1) 2 4 (0) Đóng cửa 🛧 159 (14) 🔁 55 🝁 72 (3) Đóng cửa 🛧 0 (0) 🗌 0 🝁 0 (0) Đóng cửa 3 Danh mục quan tâm 🔻 HOSE 💌 HNX 👻 UPCOM 💌 Trái phiếu Phái sinh 👻 Chứng quyền Lô lẻ 💌 Công cụ phân tí... ~ 5 2 X Số tiểu khoản: Thường Sửa/Hủy Mã CK Loại lệnh KL đặt Giá đặt Trạng thái KL khóp Giá trị khớp KL còn lại GT cc Mua/Bán 3,000 0 3,000 Tông Mua VCB LO 2,000 115,000 Chờ gửi 2,000 2. Chọn Sửa/Hủy Ø Chờ gửi × Mua AAA LO 1,000 36,000 1,000 Sửa lệnh Hủy lệnh 💐 Đặt lệnh 🕶 Danh muc 🕘 Bảng giá 1. Mở sổ lênh VPBank Securities 24

### Sửa lệnh

| ©<br>©<br>@<br>@<br>@<br>@<br>@<br>@<br>@<br>@<br>@<br>@<br>@<br>@<br>@<br>@<br>@<br>@<br>@<br>@ | 9h 10h<br>VN-INI<br>737<br>↑ 346 | 11h 12<br>DEX ↑ 1,497<br>941,908 CF<br>(26) 44 ↓ | h 13h<br>7.76 (14.58<br>23,486,98<br>108 (6) Đơ | 14h 15h<br>0.98%)<br>3 Tý<br>óng cửa | 9h 1<br>VN3 | 0h 11h<br>0-INDEX 1<br>119,461,6<br>24 (1) | 12h<br>▶ 1,500.5<br>568 CP 6,<br>2 ♥ 4 (( | 13h 14<br>7 (16.41 1<br>524.192 T<br>3) Đóng củ | * ×<br>          | 9h 10<br>HN<br>1 | 11h<br>K-INDEX 4<br>49,587,58<br>9 (14) | 12h<br>↑ 461.24<br>89 CP 4,00<br>55 ♥ 72 | 13h 14h<br>(6.35 1.4'<br>(3) Đóng ( | • ×<br>15h<br>%) | 9h 10h<br>HN) | 11h<br>(30-INDEX<br>0 (0) = 0 | 12h 1:<br>■ 770.7<br>CP - Tý<br>● 0 (0) £ | 3h 14h<br>6 (0.00 -%)<br>Dóng cửa | ×<br>15h 9 | h 10h 11h<br>UPCOM ↑ 1<br>74,034,552<br>↑ 275 (27) 5 | 12h 13h<br>17.37 (1.36<br>CP 1,806.0<br>0 ♥ 113 (4) | 14h<br>1.17%)<br>51 Tý<br>Đóng cứa | 5h  |
|--------------------------------------------------------------------------------------------------|----------------------------------|--------------------------------------------------|-------------------------------------------------|--------------------------------------|-------------|--------------------------------------------|-------------------------------------------|-------------------------------------------------|------------------|------------------|-----------------------------------------|------------------------------------------|-------------------------------------|------------------|---------------|-------------------------------|-------------------------------------------|-----------------------------------|------------|------------------------------------------------------|-----------------------------------------------------|------------------------------------|-----|
| (A)                                                                                              | Q, Thê                           | m hoặc Tì                                        | m kiếm                                          | Da                                   | nh mục c    | quan tân                                   | n 🔻 I                                     | HOSE 🔫                                          | HNX              | ▼ U              | PCOM                                    | Trá                                      | i phiếu                             | Phái si          | nh 🝷          | Chứng (                       | quyền                                     | Lô lé                             | Côn        | g cụ phân tí                                         |                                                     | ^                                  |     |
| ~~                                                                                               | Marck                            | TC                                               | Trần                                            | Rán                                  |             |                                            | Bên                                       | mua                                             |                  |                  | k                                       | (hớp lệnh                                | n                                   |                  |               | Bên                           | bán                                       |                                   |            | d Tâng KI                                            |                                                     | Giá                                |     |
|                                                                                                  |                                  |                                                  | Itali                                           | Sali                                 | Giá 3       | KL 3                                       | Giá 2                                     | KL 2                                            | Giá 1            | KL 1             | Giá                                     | KL                                       | <ul><li>+/- ▶</li></ul>             | Giá 1            | KL 1          | Giá 2                         | KL 2                                      | Giá 3                             | KL 3       |                                                      | Cao                                                 | ТВ                                 | Thé |
|                                                                                                  | AAA                              | 19.00                                            | 20.30                                           | 17,70                                | 19.30       | 44,50                                      | 19.35                                     | 25,90                                           | 1 <b>9</b> .40   | 24,80            | 19.40                                   | 181,60                                   | +0.40                               | 19.45            | 22,90         | 19.50                         | 23,00                                     | 19.55                             | 10,40      | 9 <b>,</b> 892,40                                    | 19.90                                               | 19.55                              |     |
|                                                                                                  | AAM                              | 15.80                                            | 16.90                                           | 14.70                                | 16.10       | 13,90                                      | 16.20                                     | 1,80                                            | 1 <b>6.</b> 25   | 1,10             | 16.25                                   | 3,00                                     | +0.45                               | 16.30            | 6,30          | 16.40                         | 5,40                                      | 16.45                             | 1,80       | 116,50                                               | 16.70                                               | 16.36                              | 16  |
| _                                                                                                | AAT                              | 14.15                                            | 15.10                                           | 13.20                                | 14.00       | 33,80                                      | 14.05                                     | 30,30                                           | 14,10            | 11,60            | 14.10                                   | 29,60                                    | -0.05                               | 14.20            | 26,60         | 14.25                         | 40                                        | 14.30                             | 65,00      | 462,70                                               | 14.35                                               | 14.16                              |     |
| u khi chon biểu                                                                                  | ABR                              | 20.55                                            | 21.95                                           | 19.15                                | 20.40       | 2,16                                       | 20.50                                     | 20                                              | <b>20</b> .60    | 20               | 20.60                                   | 10                                       | +0.05                               | 20.70            | 10            | 20.80                         | 30                                        | 21.00                             | 6,50       | 1,40                                                 | 20.80                                               | 20.61                              | 20  |
| ng Sửa lênh $\rightarrow$                                                                        | Đặt lệnh                         | cơ bản                                           | Tiền m                                          | ặt có thể i                          | mua: 1,0    | 091,700,                                   | 521,529                                   | Sức m                                           | nua: <b>1,</b> 0 | 91,700,5         | 21,529                                  | KL mu                                    | a tối đa:                           | 10,139,          | 100 Ti        | lệ vay:                       | — нс                                      | )SE: 115                          | .00 107.   | 50 100.00                                            |                                                     | 2 ×                                | , e |
| lại thông tin                                                                                    | Thường                           | ~                                                | VCB - N                                         | lgân hàng                            | g Thương    | ı mại C                                    | •                                         | MU                                              | BÁN              | Giá              | 1 <b>12</b>                             |                                          |                                     |                  |               | KL 2,000                      | D                                         |                                   |            |                                                      | ŮA LỆNH                                             |                                    |     |

4. Chọn "Sửa lệnh"

#### VPBank Securities

# Sửa lệnh

|                   | ₩v            | /PBanl         | k Seci                                    | urities    |                     |         |                                           |              |                  |               |                |                  |                 |          |         |              |               | Ŷ        | 8   |
|-------------------|---------------|----------------|-------------------------------------------|------------|---------------------|---------|-------------------------------------------|--------------|------------------|---------------|----------------|------------------|-----------------|----------|---------|--------------|---------------|----------|-----|
| 6                 |               | ~~             | ~~<br>~~~~~~~~~~~~~~~~~~~~~~~~~~~~~~~~~~~ |            | ~ ×                 |         | un an an an an an an an an an an an an an | <br>ucanados | * ×              |               |                | * ×              |                 |          | ×       |              |               | ×        |     |
| G                 |               | 10h 1          |                                           |            |                     |         | Xác thực sử                               | a lệnh gia   | o dịch           |               |                |                  |                 | × 140    |         | h 10h 11h    | 12h 13h       |          |     |
|                   |               | 737,941        | 1,497<br>1,908 CP                         | 23,486.98  | 0.98%)<br>3 Tý      | . vo    | Tiểu khoản: T                             | nường        |                  |               |                |                  |                 | .00 -%)  |         | 74,034,55    | 2 CP 1,806.05 | 51 Tý    |     |
|                   | AL 🛧          |                | <b>4</b> 4 <b>•</b>                       | 108 (6) Đơ | óng cửa             |         |                                           | Mã Ci        | <                | KL sứa        | Loại lệnh      | Giá sứa          | Giá trị lệnh    | cửa      |         | n 275 (27) 🔛 | 50 🔶 113 (4)  | Đóng cửa |     |
| (§                | <b>)</b><br>ि |                |                                           |            | Da                  | nh mục  | MUA                                       | VCB          |                  | 2,000         | LO             | 11 <b>2,00</b> 0 | 224,000,00      | 0 3 lé 🤊 | Công    | g cụ phân ti |               | ^        |     |
| . Nhập mã Pin 🛛 🛁 | Mā (          | СК             | тс                                        | Trần       | Sàn                 | Giá 3   | PIN                                       |              |                  | •••••         |                |                  |                 | 143      | KI 3    | ◀ Tổng KL    | Gao           | Giá      | Thé |
|                   | AAA           |                | 19.00                                     |            |                     | 19.30   | Lưu xác thực (                            | cho lần sau  |                  |               |                |                  |                 | 9:55     | 10.40   | 9,892,40     | 19.90         | 19.55    | 16  |
| Nhấn Xác          | AAM           |                | 15.80                                     |            |                     |         |                                           |              |                  |               |                |                  |                 |          |         | 116,50       | 16.70         |          |     |
| hân là Sửa lênh   | AAT           |                | 14.15                                     | 15,10      | 13.20               | 14.00   |                                           |              |                  | X             | ác nhận        |                  |                 |          |         | 462,70       |               |          |     |
| hành công         |               |                | 20.55                                     |            |                     |         |                                           |              |                  |               |                |                  |                 |          |         | 1,40         |               |          |     |
|                   | Đặt           | lệnh cơ        | bản                                       |            | it có thể i         |         | 1,091,700,521,5                           | 29 Sức m     | ua: <b>1,0</b> 4 | 91,700,521,52 | 9 KL mua tối i | đa: 9,731,700    | Tî lê vay: — HO |          | 0 107.5 | 0 100.00     |               | 2 ×      | 4   |
|                   | Thu           | rờng           |                                           | VCB - N    | lgân hàng           | g Thươi | ng mại C                                  | - MUA        |                  | Giá 112       |                |                  | KL 2,000        |          |         |              | SỪA LỆNH      |          |     |
|                   |               |                |                                           |            |                     |         |                                           |              |                  |               |                |                  |                 |          |         |              |               |          |     |
|                   | 1             | <b>Đặt l</b> ệ | inh 🔻                                     | 🕞 s        | ổ lệnh <del>v</del> |         | Danh mục                                  | 🕚 Báng       | giá              |               |                |                  |                 |          |         |              |               |          |     |
| _                 |               |                |                                           |            |                     |         |                                           |              |                  |               | /              |                  |                 |          |         |              |               |          |     |

### Hủy lệnh

¢ 8 VPBank Securities VN Xác thực hủy lệnh giao dịch X .00 -%) 737,941,908 CP 23,486.983 Ty 74,034,552 CP 1,806.051 Ty 108 (6) Dóng cửa 🛉 108 (6) Đóng cửa Tiểu khoản Giá Giá trị lệnh Mã CK Loai lênh 🛧 275 (27) 🛑 50 🝁 113 (4) Đóng cửa KL còn lai MUA 151082.Thường VCB 115,000 230,000,000 2,000 3. Sau khi chọn PIN ..... "Hủy lệnh" ở bước Số tiểu khoản: Thường 2 → Nhập mã Pin Mā CK Lưu xác thực cho lần sau Mua/Bán iá trị khớp KL còn lai GT cč 4. Nhấn Xác nhận \_\_\_\_ 3,000 LOUG là Hủy lệnh thành LO 🔗 😰 Mua LO

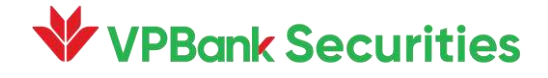

công

### Xem lịch sử giao dịch

| 1. Mở menu 📃 🖤 VPBank Secu                                             | rities            |                  |                        |                       |                 |                             |                               |                      |                        | ¢ &               |
|------------------------------------------------------------------------|-------------------|------------------|------------------------|-----------------------|-----------------|-----------------------------|-------------------------------|----------------------|------------------------|-------------------|
| 2 Chon Cổ phiếu 🖉 ố số kuốu                                            |                   |                  |                        |                       | LİC             | H SỬ GIẠO DỊCH              |                               |                      |                        |                   |
|                                                                        | Lịch sử khớp lệnh | Lịch sử đặt lệnh | Lịch sử lệnh điều kiện | Phiếu lệnh thỏa thuận | Sao kê cố phiếu |                             |                               |                      |                        |                   |
| 3. Chọn mục O tác nhân lệnh<br>Lịch sưởi quác dịch O lịch sử gian địch | Tiểu khoản Ký qu  | / <del>*</del>   |                        |                       |                 | Từ ngày                     | 16/02/2022 Đến ngày 18/0      | 03/2022 Mã CK Tất cả | - Loại giao dịch Tất c | á 🔸 🔍 Tim kiếm 🛃  |
|                                                                        | ≑ Số hiệu lệnh    | Ngày             | MãCK                   | Loại GĐ La            | ailệnh Loa      | il khởp                     | Chi tiết giao dịch chứng khoả | in .                 | Phí 1                  | huế Kénh đặt lệnh |
|                                                                        |                   |                  |                        |                       |                 | KL khốp<br>Không có dữ liệu | Giá khớp                      | GT khởp              |                        |                   |
| 🛃 Khoản vay ký quỹ                                                     |                   |                  |                        |                       |                 | NIGAJ CO ULIIĘU             |                               |                      |                        |                   |
| ① Thông tin sự kiện qu                                                 |                   |                  |                        |                       |                 |                             |                               |                      |                        |                   |
| () Ứng trước tiền bản                                                  |                   |                  |                        |                       |                 |                             |                               |                      |                        |                   |
| 🛛 Đảng kỳ quyền mua                                                    |                   |                  |                        |                       |                 |                             |                               |                      |                        |                   |
| 📥 Bán ló lè                                                            |                   |                  |                        |                       |                 |                             |                               |                      |                        |                   |
| 🖃 Chuyển khoản chứng                                                   |                   |                  |                        |                       |                 |                             |                               |                      |                        |                   |
| TRÁI PHILU                                                             |                   |                  |                        |                       |                 |                             |                               |                      |                        |                   |
| ΦĂU TƯ THÔNG MINH                                                      |                   |                  |                        |                       |                 |                             |                               |                      |                        |                   |
| j≨∃ tài sản                                                            |                   |                  |                        |                       |                 |                             |                               |                      |                        |                   |
| ③ GIAO DỊCH TIỀN                                                       |                   |                  |                        |                       |                 |                             |                               |                      |                        |                   |
| 🗶 CÀI ĐẬT                                                              |                   |                  |                        |                       |                 |                             |                               |                      |                        |                   |
|                                                                        |                   |                  |                        |                       |                 |                             |                               |                      |                        |                   |
|                                                                        |                   |                  |                        |                       |                 |                             |                               |                      |                        |                   |
|                                                                        |                   |                  |                        |                       |                 |                             |                               |                      |                        |                   |
|                                                                        |                   |                  |                        |                       |                 |                             |                               |                      |                        |                   |
|                                                                        |                   |                  |                        |                       |                 |                             |                               |                      |                        |                   |
|                                                                        |                   |                  |                        |                       |                 |                             |                               |                      |                        |                   |
|                                                                        | 🕂 Đật lệnh 👻 [    | ] Số lệnh 🗝 📋 Đa | nh mục 🛛 🕘 Bảng giá    |                       |                 |                             |                               |                      |                        |                   |
|                                                                        |                   |                  |                        |                       | /               |                             |                               |                      |                        |                   |

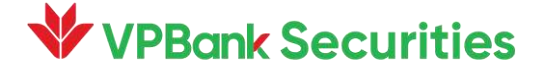

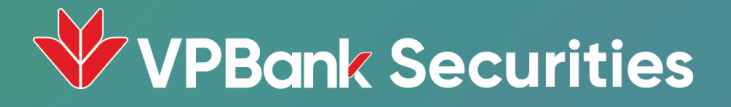

# 2. Quản lý danh mục đầu tư

### Xem tổng quan tài sản (1/2)

= VPBank Securities . Mở menu SANG GIÁ TỔNG QUAN TÀI SẢN CÓ PHIẾU Dät lênh Tiểu khoản Thường 🕗 Xác nhân lênh 1. Tien tai ASC 2. Tiết kiệm thông minh 9,000,000 ~ 3. Chứng khoản 📀 3,591,600,000 🚰 Lãi lỗ thực hiện 4. Trái phieu 🖨 Khoản vay ký quỹ 5. Tổng tài sản 🕐 94,272,517,253 Thông tin sư kiên qu... (S) Ứng trước tiền bán 🕼 Đăng ký quyền mua 7. Tài sản ròng 🥎 Tiền tại ASC Chứng khoán 💍 Bán 16 lẻ Trái phiếu 8. Tỷ lê ký quỹ iDeposit 🖃 Chuyển khoản chứng. (1) TRÁI PHIẾU 🕹 ĐẦU TƯ THỔNG MINH 2. Chọn"Tài sản"-TÀI SẢN G Tổng quan tài sản S GIAO DICH TIÈN 3. Chọn " Tổng X CALDAT quan tài sản" Tiền tại ASC Trái phiếu iDeposit Nơ Nơ Tài sản thực có Chứng khoán

VPBank Securities

**A** 8

### Xem Danh mục đầu tư

#### Cách 1

| 1 Mở menu —      | ≡ <b>₩VPBank</b> Securi | ties |                |                     |             |                |           |          |                   |                    |                   |            |             | <b>¢</b> 8    |
|------------------|-------------------------|------|----------------|---------------------|-------------|----------------|-----------|----------|-------------------|--------------------|-------------------|------------|-------------|---------------|
| in the thier d   | 🏷 BÁNG GIÁ              |      |                |                     |             |                | DANH      | I MỤC ĐÌ | ÂU TƯ             |                    |                   |            |             |               |
| 2. Chon Cổ phiếu | CŐ PHIÉU                | ~    |                |                     |             |                |           |          |                   |                    |                   |            |             |               |
|                  | € Đặt lệnh              |      | Danh mục đầu t | u Số dư             | chứng khoán |                |           |          |                   |                    |                   |            |             |               |
|                  | ⊘ Xác nhận lệnh         |      | Tiểu khoản T   | 'hường <del>-</del> |             |                |           |          |                   |                    |                   |            |             |               |
|                  | 🕚 Lịch sử giao dịch     |      | Thao tác       | MãCK                | Tổng        | KI GD khá dung | Giá vốn 🙆 | Thị giá  | Giá trị vốn       | Giá trị TT 🛛       | Lãi/Lỗ 🙆          | % Lãi/Lỗ 🙆 | CK chờ về 🙆 | CK bi han ch  |
| 3. Chon muc      | :Ξ Danh mục đầu tư      |      |                |                     | Tong        | ALOD KIN UÇING |           | 111 914  | Character         |                    |                   |            |             | CK Di Hell Ch |
| Danh mục đầu tư  | Lãi lỗ thực hiện        |      |                |                     |             | Tống           |           |          | 5,200, <b>000</b> | 11,760 <b>,000</b> | <b>6,560</b> ,000 | 126.15%    |             |               |
|                  | 🖨 Khoán vay ký quỹ      |      | Mua Bán        | VPB                 | 100         | 100            | 52,000    | 117,600  | 5,200 <b>,000</b> | 11,760 <b>,000</b> | 6,560,000         | 126.15 %   | 0           |               |
|                  | ③ Thông tin sự kiện q   |      |                |                     |             |                |           |          |                   |                    |                   |            |             |               |
|                  | 💲 Ứng trước tiền bán    |      |                |                     |             |                |           |          |                   |                    |                   |            |             |               |
|                  | 🗭 Đăng ký quyền mua     |      |                |                     |             |                |           |          |                   |                    |                   |            |             |               |
|                  | 💍 Bán lô lẻ             |      |                |                     |             |                |           |          |                   |                    |                   |            |             |               |
|                  | 📰 Chuyển khoản chứn     |      |                |                     |             |                |           |          |                   |                    |                   |            |             |               |
|                  | TRÁI PHIẾU              | >    |                |                     |             |                |           |          |                   |                    |                   |            |             |               |
|                  | Dầu tư thông minh       | >    |                |                     |             |                |           |          |                   |                    |                   |            |             |               |
|                  | 🛱 TÀI SẢN               | >    | 🔦 Đặt lệnh 🔻   | 📑 Số lện            | h 🕶 📄 Da    | anh mục 🛛      | Bảng giá  |          |                   |                    |                   |            |             |               |

#### Xem Danh mục đầu tư

#### Cách 2

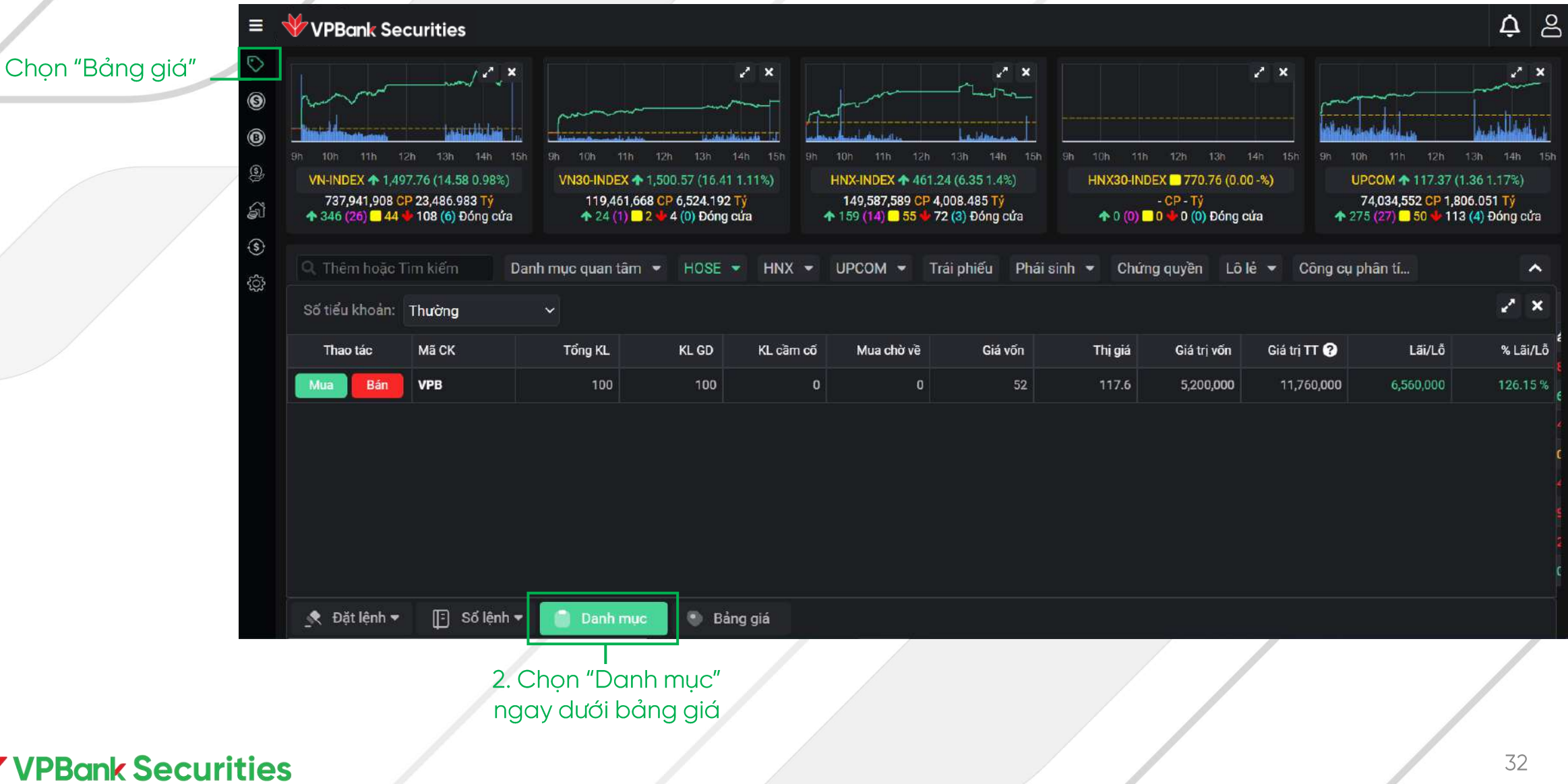

### Tra cứu lãi/lỗ

1. Mở menu

2. Chọn Cổ phiếu

3. Chọn mục Lãi lỗ thực hiện

| //            |      |                 |                    |              |                  |                  |                  |          |                |            |               |                     |                 |              |
|---------------|------|-----------------|--------------------|--------------|------------------|------------------|------------------|----------|----------------|------------|---------------|---------------------|-----------------|--------------|
| VPBank Securi | ties |                 |                    |              |                  |                  |                  |          |                |            |               |                     |                 | ¢            |
|               |      |                 |                    |              |                  |                  |                  | LÃILÔTI  | HEO DÒNG TIÈN  |            |               |                     |                 |              |
|               | · •  |                 |                    |              |                  |                  |                  |          | Lo bollo filli |            |               |                     |                 |              |
|               |      | Bảo cáo chi tiế | it chúng khoán the | eo thời gian | Bảo cáo Lãi lố P | hát sinh tiên Pl | iát sính chúng l |          |                |            |               |                     |                 |              |
|               |      | Liếu khoản      | Thường 👻           |              |                  |                  |                  |          |                | Từ ng      | áv 01/05/2021 | Đến ngày 18/03/2022 | Mã CK. Tất cả 👻 | Q Tim kiếm 🛃 |
|               |      |                 |                    |              |                  |                  |                  |          |                |            |               |                     |                 |              |
|               |      | \$ М            | ã CK               | Ngày         | KL mua           | Giá mua TB       | GT (             | điớp mua | KL bán         | Giá bản TB | GT khóp bản   | Ph <b>í m</b> ua    | Phí bản         | Thuế bản     |
|               |      | HCM             |                    |              |                  |                  |                  |          | 20,100         | 45,006     | 904,630,000   |                     | 271,389         | 9,046,300    |
|               |      |                 | öng                |              |                  |                  |                  |          | 20,100         |            | 904,630,000   |                     | 271,389         | 9,046,300    |
| u             |      |                 |                    |              |                  |                  |                  |          |                |            |               |                     |                 |              |
| n             |      |                 |                    |              |                  |                  |                  |          |                |            |               |                     |                 |              |
|               |      |                 |                    |              |                  |                  |                  |          |                |            |               |                     |                 |              |
|               |      |                 |                    |              |                  |                  |                  |          |                |            |               |                     |                 |              |
| ng            |      |                 |                    |              |                  |                  |                  |          |                |            |               |                     |                 |              |
|               |      |                 |                    |              |                  |                  |                  |          |                |            |               |                     |                 |              |
|               |      |                 |                    |              |                  |                  |                  |          |                |            |               |                     |                 |              |
|               |      |                 |                    |              |                  |                  |                  |          |                |            |               |                     |                 |              |
|               |      |                 |                    |              |                  |                  |                  |          |                |            |               |                     |                 |              |
|               |      |                 |                    |              |                  |                  |                  |          |                |            |               |                     |                 |              |
|               |      |                 |                    |              |                  |                  |                  |          |                |            |               |                     |                 |              |
|               |      |                 |                    |              |                  |                  |                  |          |                |            |               |                     |                 |              |
|               |      |                 |                    |              |                  |                  |                  |          |                |            |               |                     |                 |              |
|               |      |                 |                    |              |                  |                  |                  |          |                |            |               |                     |                 |              |
|               |      |                 |                    |              |                  |                  |                  |          |                |            |               |                     |                 |              |
|               |      |                 |                    |              |                  |                  |                  |          |                |            |               |                     |                 |              |
|               |      |                 |                    |              |                  |                  |                  |          |                |            |               |                     |                 |              |
|               |      | 💐 Đặt lệnh 🛩    | [] Số lênh •       | • 📄 Danh mi  | ục 🕒 Bảng giá    |                  |                  |          |                |            |               |                     |                 |              |
|               |      |                 | A set through the  |              | - manople FrC2   |                  |                  |          |                |            |               |                     |                 |              |

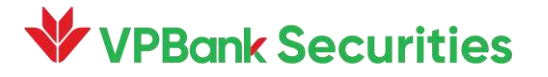

### Tra cứu khoản vay

| 1. Mở menu 🛛 —     | 🔳 🧡 VPBank Secur                     | ities                     |                      |            |           |                |              |        |            |              | <b>수</b> |
|--------------------|--------------------------------------|---------------------------|----------------------|------------|-----------|----------------|--------------|--------|------------|--------------|----------|
|                    |                                      |                           |                      |            |           | KHOẢN VAY      | KÝ QUÝ       |        |            |              |          |
| 2. Chọn Cổ phiếu — | Dăt lệnh                             | Khoản vay ký quỹ hiện tại | Lịch sử khoản vay kỹ |            |           |                |              |        |            |              |          |
|                    |                                      | Ngày giải ngân            | Ngày đảo hạn         | Nợ gốc     | Nợ đã trá | Nợ gốc còn lẹi | Lãi suất (%) | Nợ lãi | Lãi đã trá | Gốc cộng lãi | Ghi chủ  |
|                    | O Lich sử giao địch                  |                           |                      |            |           | Không có dữ    | î liệu       |        |            |              |          |
|                    | e Sain iố thực hiện                  |                           |                      |            |           |                |              |        |            |              |          |
| 3. Chọn mục        | 🖨 Khoản vay ký quỹ                   | ]                         |                      |            |           |                |              |        |            |              |          |
| Khoản vay ký quỹ   | ① Thông tin sự kiện qu               |                           |                      |            |           |                |              |        |            |              |          |
|                    | Ong trước tiên bản Dảng ký quyển mua |                           |                      |            |           |                |              |        |            |              |          |
|                    | 🛆 Bán lô lê                          |                           |                      |            |           |                |              |        |            |              |          |
|                    | Chuyển khoản chứng                   |                           |                      |            |           |                |              |        |            |              |          |
|                    |                                      | >                         |                      |            |           |                |              |        |            |              |          |
|                    | a tài sắn                            | 5                         |                      |            |           |                |              |        |            |              |          |
|                    | ③ GIAO DICH TIẾN ;                   | •                         |                      |            |           |                |              |        |            |              |          |
|                    | 🗶 cài đặt                            | •                         |                      |            |           |                |              |        |            |              |          |
|                    |                                      |                           |                      |            |           |                |              |        |            |              |          |
|                    |                                      |                           |                      |            |           |                |              |        |            |              |          |
|                    |                                      |                           |                      |            |           |                |              |        |            |              |          |
|                    |                                      |                           |                      |            |           |                |              |        |            |              |          |
|                    |                                      |                           |                      |            |           |                |              |        |            |              |          |
|                    |                                      | _ tiệnh → 🔲 Si            | ố lệnh 👻 📋 Danh mục  | 💿 Bắng giá |           |                |              |        |            |              |          |
|                    |                                      |                           |                      |            |           |                |              |        |            |              |          |
|                    |                                      |                           |                      |            |           |                |              |        |            |              |          |

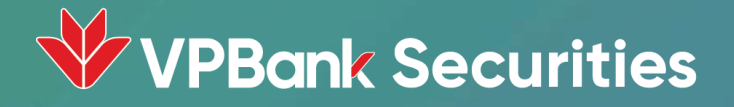

### 3. Chuyển tiền tới tài khoản Ngân hàng (đã đăng ký)

### Chuyển tiền tới tài khoản Ngân hàng

2. Chọn "Giao dịch tiền" 3. Chọn "Chuyển tiền"

1. Mở menu

► VPBank Securities
 ► BÁNG GIÁ
 ⊕ CÓ PHIẾU
 ► TRÁI PHIẾU
 ► ĐẦU TƯ THÔNG MINH
 ► ĐẦU TƯ THÔNG MINH
 ► TÀI SĂN
 ► GIAC DỊCH TIỀN
 ► Chuyến tiền
 Chuyến tiền
 Lịch sử chuyến tiền
 ➡ Hướng dẫn nộp tiền

🕺 CÀI ĐĂT

| Î                                | Onong tin                         | Xác nhận            | Kết thúc         |   |
|----------------------------------|-----------------------------------|---------------------|------------------|---|
| NGƯỜI CHUYẾN                     |                                   | NGƯỜI THỤ HƯỚNG     |                  |   |
| Hình thức chuyển tiền            | Chuyển tiền ra ngoài đã đăng ký v | Tài khoản thụ hưởng | 241712524        | 7 |
| Tiểu khoản chuyển                | Thường                            | Tên người thụ hưởng | LÊ THỊ HỒNG NGỌC |   |
| Số tiền được chuyển              | 90,661,405,988                    | Ngān hàng           | NH VPBank        |   |
| CHI TIẾT                         |                                   | Tinh/Thành phố      | Hà Nội           |   |
| Số tiền chuyển                   | 10,000,000                        | Chi nhánh           | Chi nhành VPBank |   |
| Phí chuyển tiền (bao gồm<br>VAT) |                                   |                     |                  |   |
| Nội dung                         | LE THI HONG NGOC CHUYEN<br>KHOAN  |                     |                  |   |

4. Điền đầy đủ thông tin giao dịch

#### 5. Chọn Tiếp tục

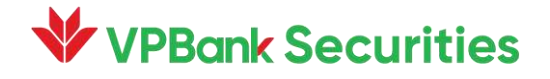

### Chuyển tiền tới tài khoản Ngân hàng

| ≡ <b>₩VPBank</b> Securities |                               |                           |           |
|-----------------------------|-------------------------------|---------------------------|-----------|
|                             | 0                             | CHUYẾN TIỀN               |           |
| 0                           | <u>6</u>                      |                           |           |
|                             | Thông tin                     | Xác nhận                  | Kết thúc  |
| <i>a</i>                    |                               |                           |           |
|                             | NGUOI THU HUONG               |                           |           |
|                             | Tài khoản thụ hướng           | 241712524                 |           |
|                             | Ngãn hàng                     | NH VPBank                 |           |
|                             | Tỉnh/Thành phố                | Hà Nội                    |           |
|                             | Chi nhánh                     | Chỉ nhánh VPBank          |           |
|                             | Tên người thụ hưởng           | LÊ THỊ HỒNG NGỌC          |           |
|                             | CHI TIẾT                      |                           |           |
|                             | Số tiên chuyển                | 10,000,000                |           |
|                             | Số tiền bằng chữ              | Mười triệu đồng           |           |
|                             | Phi chuyến tiền (bao gồm VAT) |                           |           |
|                             | Nội dung                      | LE THI HONG NGOC CHUYEN I | KHOAN     |
|                             | XÁC THỰC                      |                           |           |
|                             | Hinh thức xác thực SMS        | SOTP                      | *         |
|                             | SMS-0TP                       |                           | ŵ.otP     |
|                             |                               |                           |           |
|                             |                               | Quay I                    | Tiếp tục: |

6. Nhập OTP được gửi về điện thoại → Chọn Tiếp tục

# Chuyển tiền tới tài khoản Ngân hàng

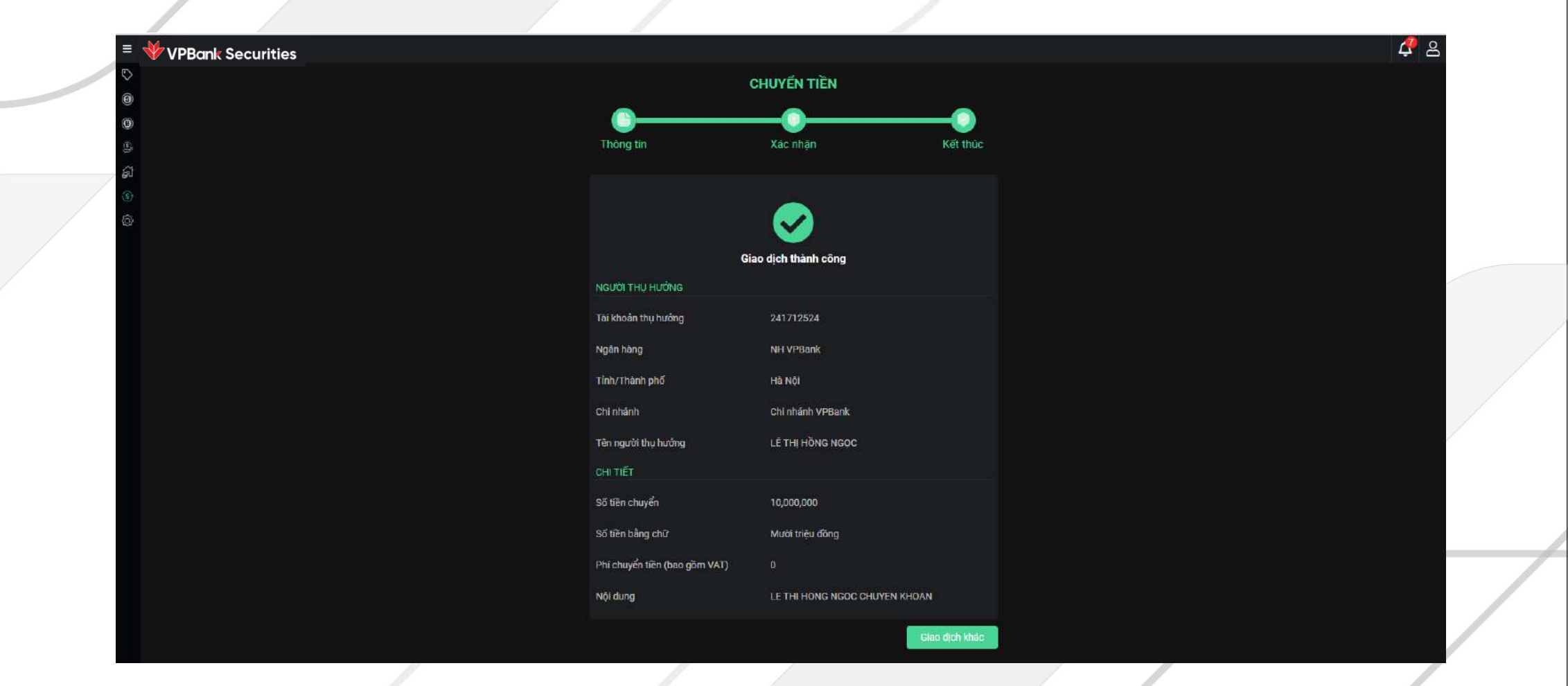

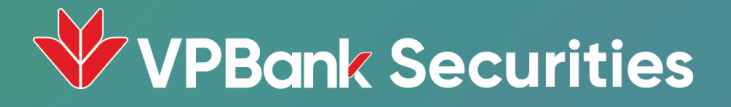

# 4. Tiện ích Bảng giá

#### Tạo danh mục yêu thích

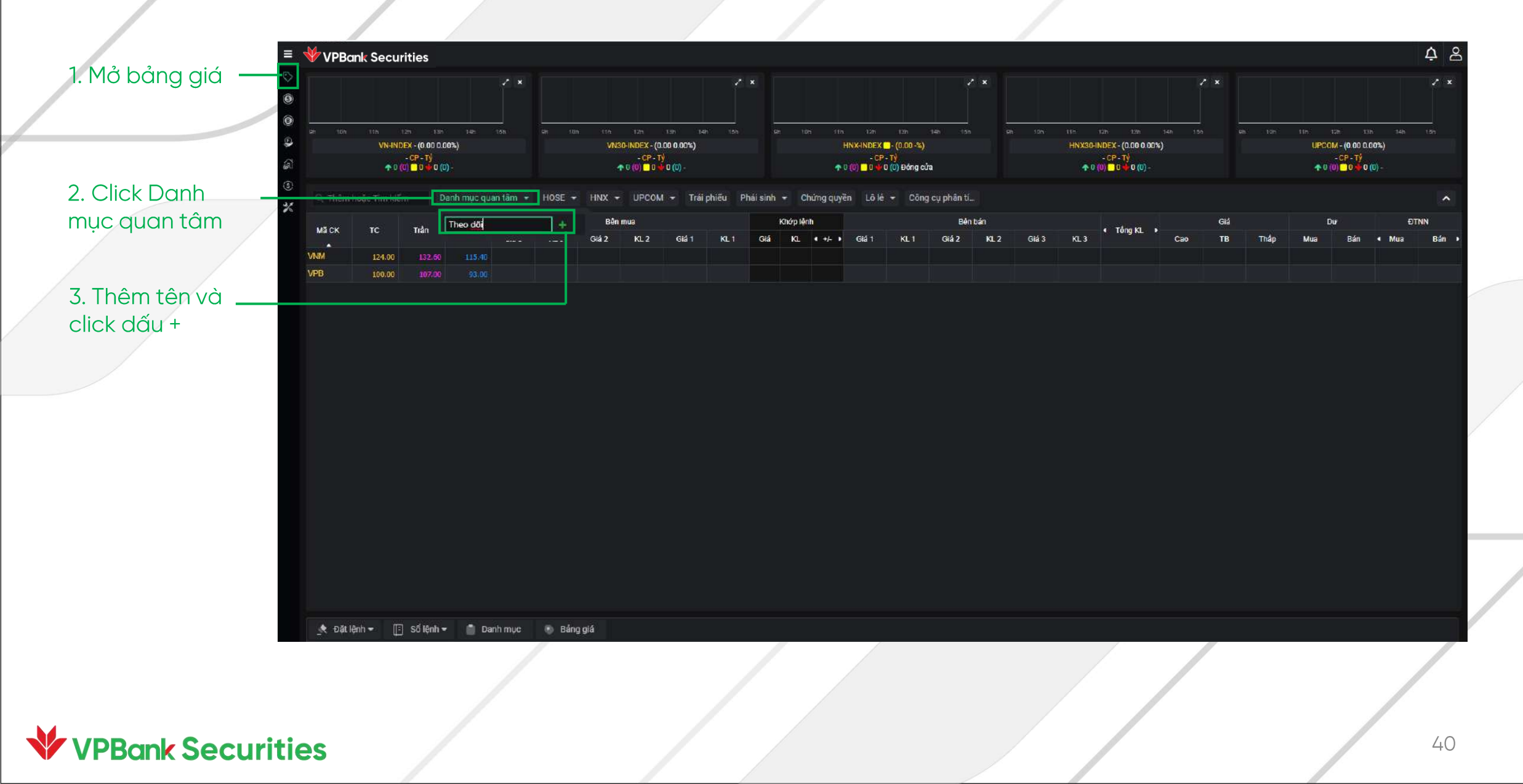

#### Xem Công cụ phân tích

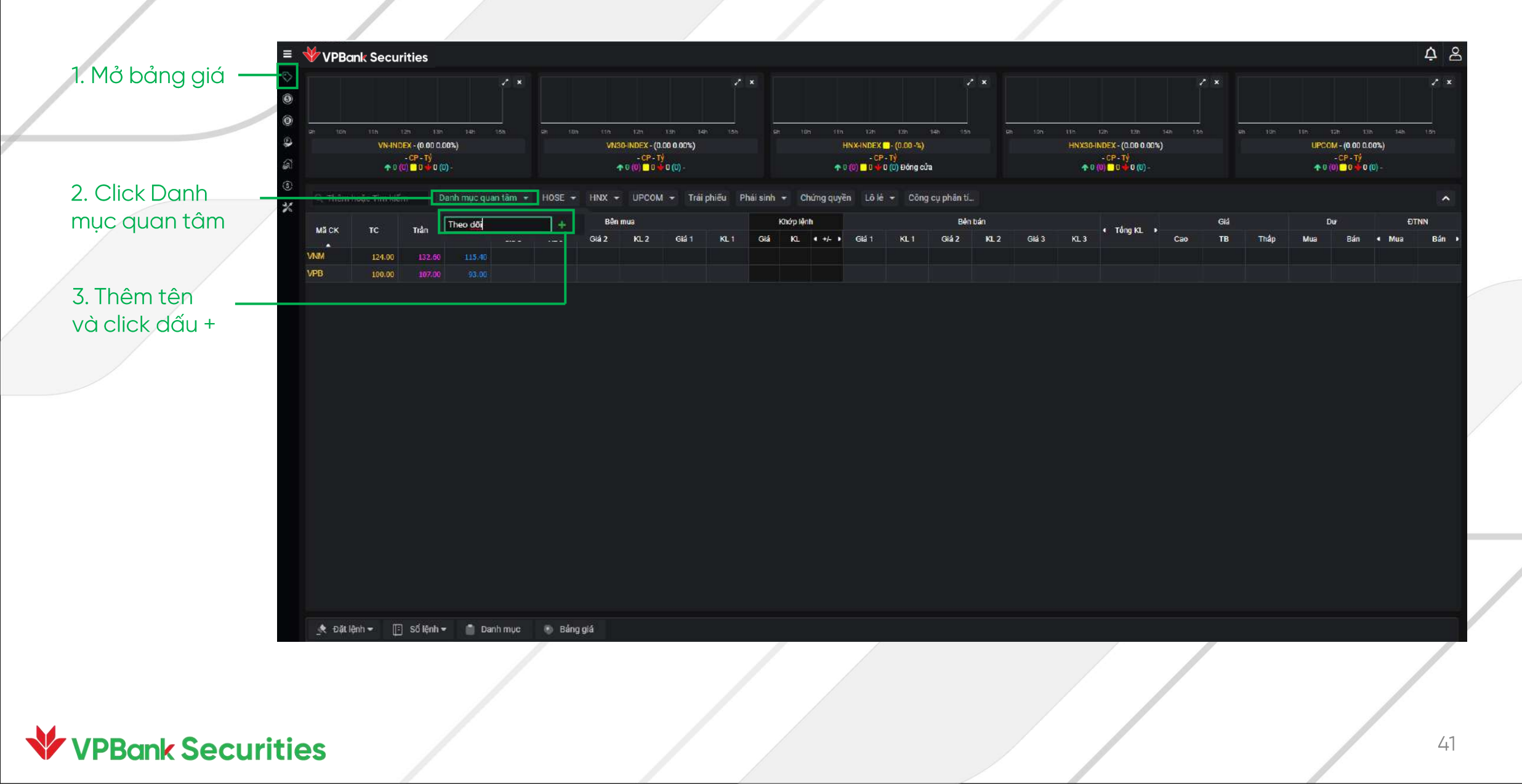

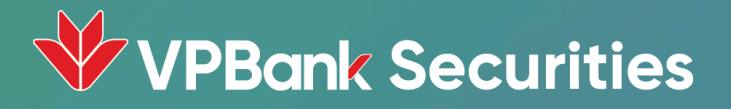

# 5. Ứng trước tiền bán

### Úng trước tiền bán (UTTB)

#### Đăng kí UTTB tự

động

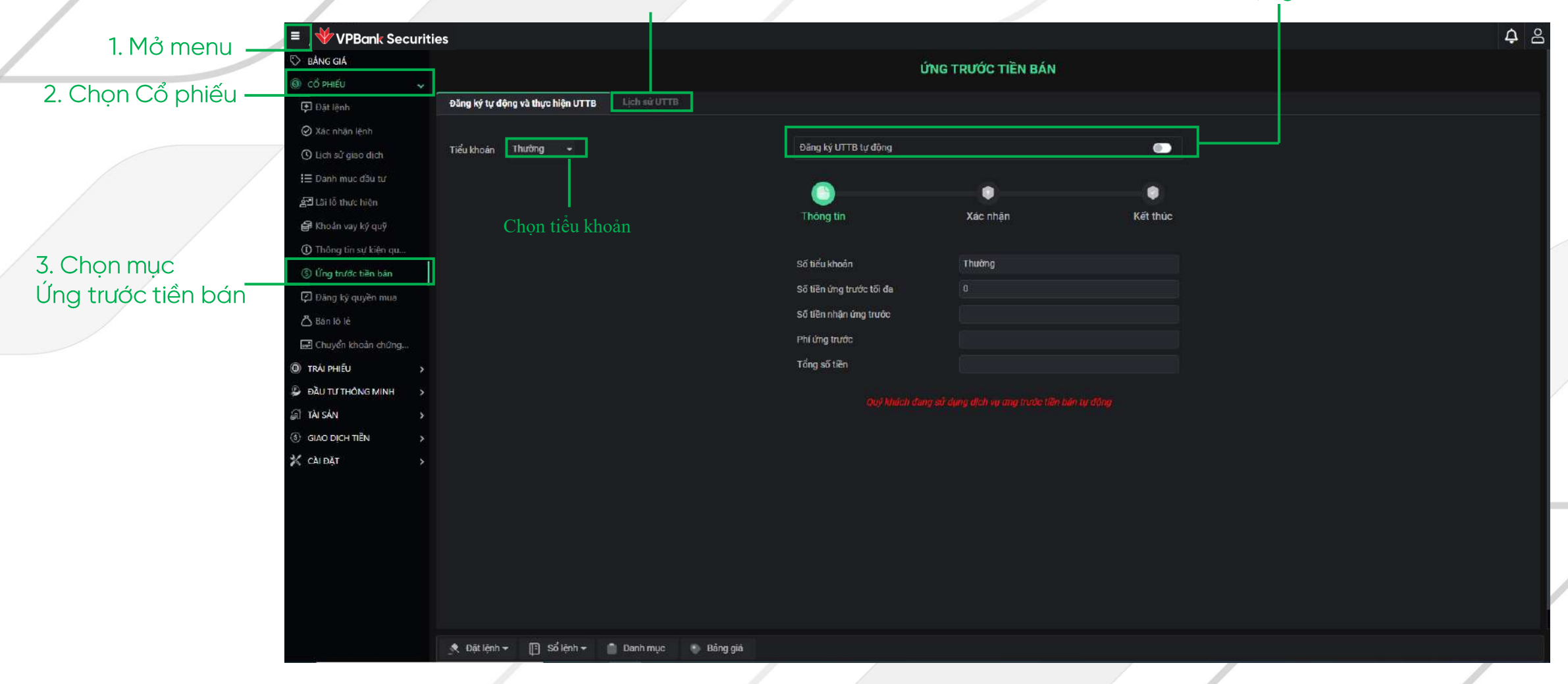

Xem lịch sử UTTB

# Úng trước tiền bán (UTTB)

| = ' | ₩ VPBank Securities               |                                        |                                      |                    |                 | 🗳 පි |
|-----|-----------------------------------|----------------------------------------|--------------------------------------|--------------------|-----------------|------|
| 0   |                                   |                                        | 1                                    | ÍNG TRƯỚC TIỀN BÁN |                 |      |
| 9)  |                                   |                                        |                                      |                    |                 |      |
| 0)  | Đãng ký tự động và thực hiện UTTB | Lich sur UTTB                          |                                      |                    |                 |      |
| 9   | Tiểu khoản Thướng                 |                                        | Đặng kử LITTR tự động                |                    |                 |      |
|     | Houng                             |                                        | Contraction of the                   |                    |                 |      |
| 87. |                                   |                                        | <u></u>                              |                    |                 |      |
|     |                                   |                                        | Thông tin                            | Xác nhận           | Kết thúc        |      |
|     |                                   |                                        |                                      |                    |                 |      |
|     |                                   |                                        | Số tiểu khoản                        | Thường             |                 |      |
|     |                                   |                                        | Số tiền ứng trước tối đạ             | 51,855,683         |                 |      |
|     |                                   |                                        | Số tiền nhận ứng trước               | 3,000,000          |                 |      |
|     |                                   |                                        | Phí ứng trước                        | 10,000             |                 |      |
|     |                                   |                                        | Tổng số tiền                         | 3,010,000          |                 |      |
|     |                                   |                                        |                                      | -                  |                 |      |
|     |                                   |                                        |                                      |                    | âm mời Tiếp tục |      |
|     |                                   |                                        |                                      |                    |                 |      |
|     |                                   |                                        |                                      |                    |                 |      |
|     |                                   |                                        |                                      |                    |                 |      |
|     | Đặt lệnh cơ bản Tiền mặt có t     | ač mua: 3,599,396,094 Sức mua: 3,599,3 | 96,094 KL mua tối đa: 0 Tỉ lê vay: 0 |                    |                 | 2 x  |
|     | Thường 🙀 Mã CK                    |                                        | MUA DÁN CIA                          |                    | n.k.m.: £904    |      |
|     | indig v                           |                                        |                                      |                    | MARY 1 LEWIS    |      |
|     | a state of the second             |                                        |                                      |                    |                 |      |
|     | 文 Đặt lệnh 🕶 📳 Số lệnh 🕶 🛛        | 🍵 Danh mục 🛛 🖲 Bằng giá                |                                      |                    |                 |      |
|     |                                   |                                        |                                      |                    |                 |      |

Nhập số Tiền KH muốn ứng trước → Ấn Tiếp tục

### Úng trước tiền bán (UTTB)

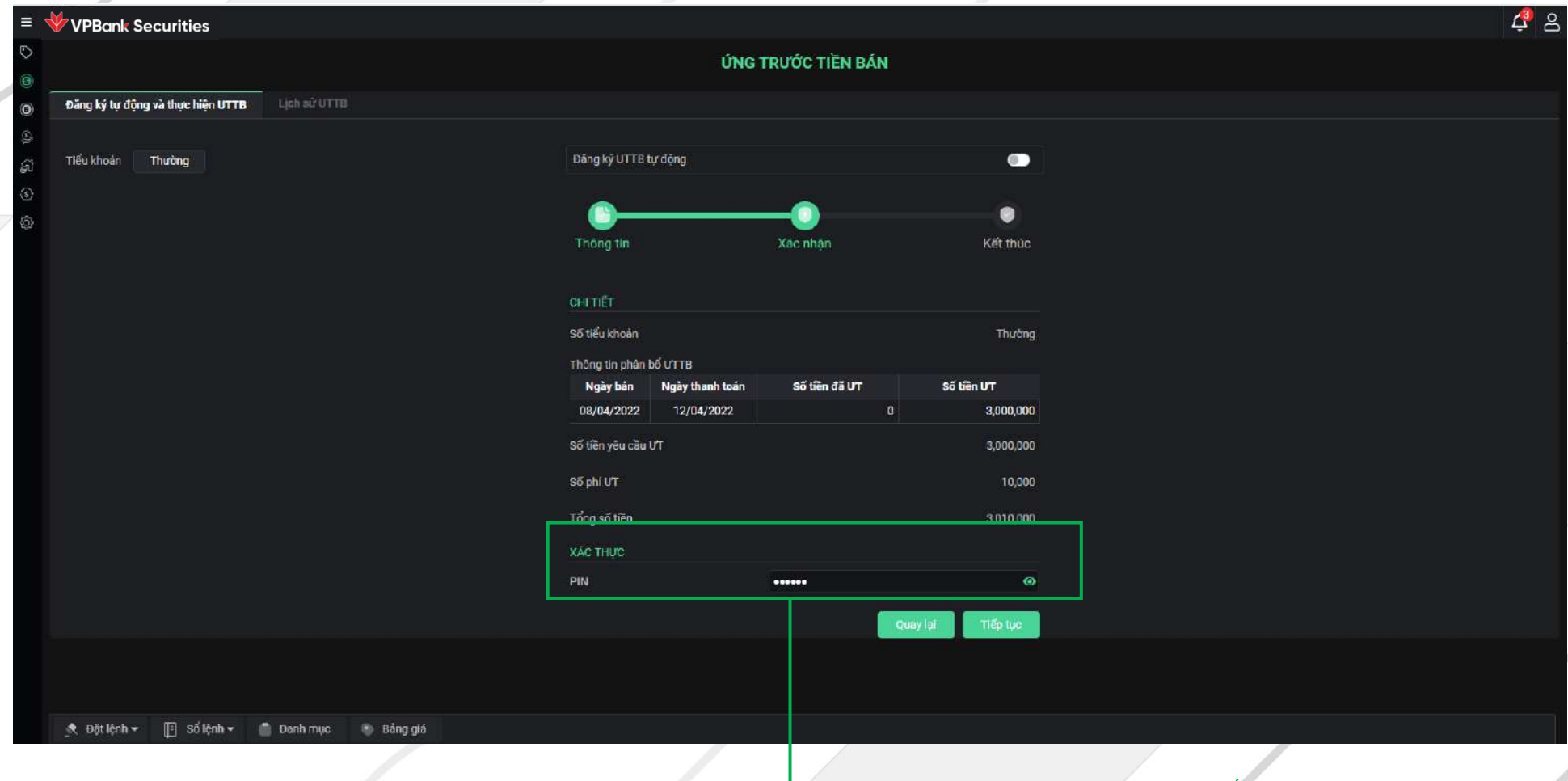

Nhập Xác thực PIN → Ấn Tiếp tục

# Ứng trước tiền bán (UTTB)

| = 🎸 VPBank Securities                          |                                        |                |
|------------------------------------------------|----------------------------------------|----------------|
|                                                | ỨNG TRƯỚC TIỀN BÁN                     |                |
| Dies lei te dies ui thes bijs UTTR             |                                        |                |
| Bang vý từ tiệng và thức niện DTTB Clored OTTB |                                        |                |
| r<br>Tiểu khoản <b>Thường</b>                  | Đãng ký UTTB tự động                   |                |
|                                                |                                        |                |
|                                                | ©                                      | O              |
|                                                | Thông tin Xảc nhận                     | Kết thúc       |
|                                                |                                        |                |
|                                                |                                        |                |
|                                                | $\sim$                                 |                |
|                                                | Giao dịch thành công                   |                |
|                                                | Số tiểu khoản                          | Thường         |
|                                                | Thông lin phân bố ƯTTB                 |                |
|                                                | Ngày bản Ngày thanh toán Số tiền đã ƯT | Số tiên ƯT     |
|                                                |                                        |                |
|                                                | So tien yeu cau UT                     | 3,000,000      |
|                                                | Số phí ƯT                              | 10,000         |
|                                                |                                        | 3.010.000      |
|                                                | Tổng số tiền                           |                |
|                                                | Tống số tiền<br>                       | Giao dịch khắc |
|                                                | Tống số tiền                           | Giao địch khác |
|                                                | Tống số tiền                           | Giao dịch khác |

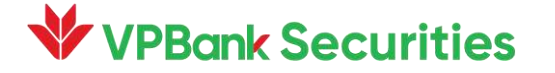

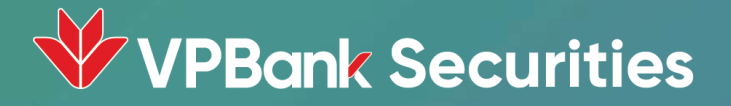

# 6. Chuyển khoản chứng khoán

#### Chuyển khoản chứng khoán

#### 4. Điền đầy đủ thông tin → Nhấn Tiếp tục

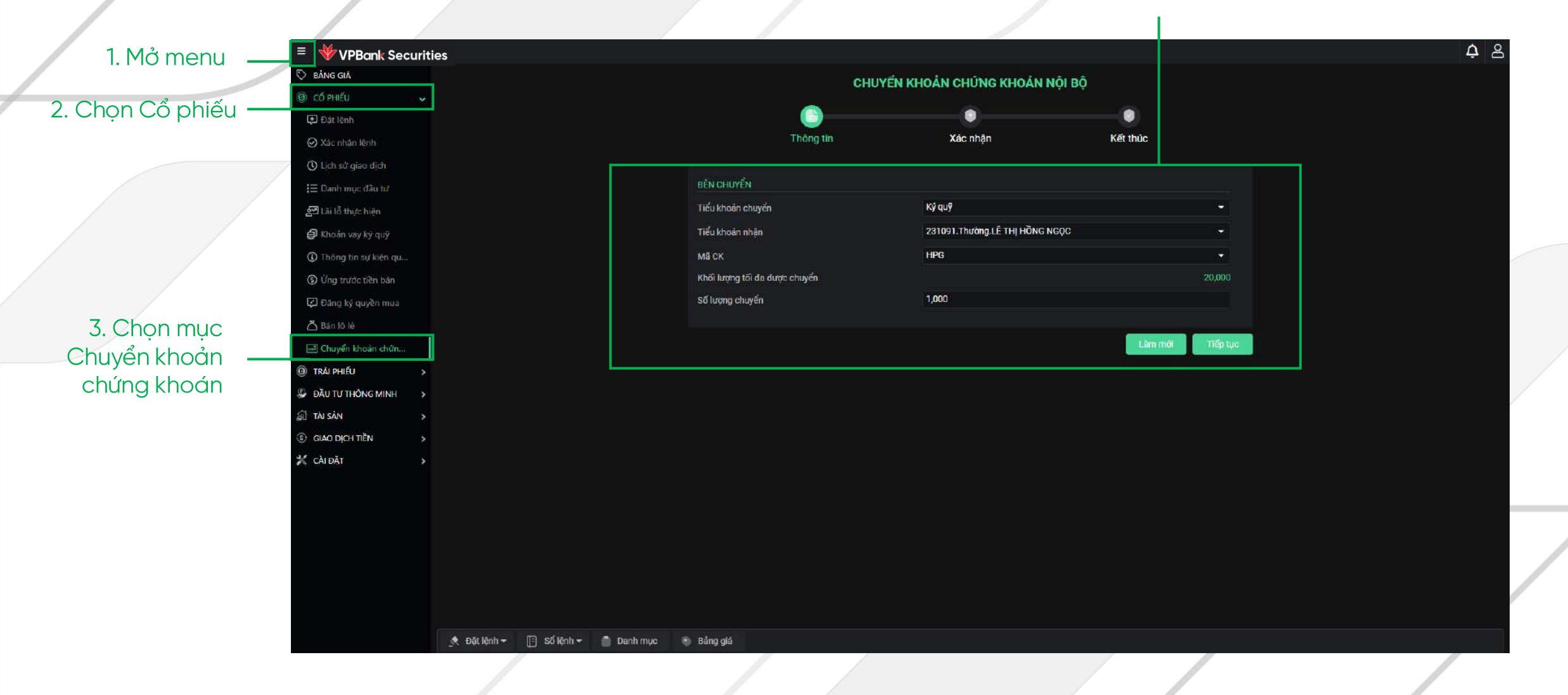

### Chuyển khoản chứng khoán

|                                          | ≡ 🧚 VPBank Secu          | rities        |                     |                        |                   | ් දී ප |
|------------------------------------------|--------------------------|---------------|---------------------|------------------------|-------------------|--------|
|                                          | $\bigcirc$               |               | CHUYẾN              | KHOẢN CHỨNG KHOÁN      | I NỘI BỘ          |        |
|                                          | 6                        |               | <b></b>             |                        |                   |        |
|                                          | Ş                        |               | Thông tin           | Xác nhận               | Kết thúc          |        |
|                                          | <b>S</b>                 |               | CHI TIẾT            |                        |                   |        |
|                                          | <b>(</b> 章               |               | Tiểu khoản chuyển   | Thường                 |                   |        |
|                                          |                          |               | Tiểu khoản nhận     | 231091.Ký quỹ.LÊ THỊ H | IÔNG NGỌC         |        |
|                                          |                          |               | Mã CK               | VPB                    |                   |        |
|                                          |                          |               | KL giao dịch        | 3,000                  |                   |        |
| 5. Xác thực<br>mã PIN →<br>Nhấn Tiếp tục |                          |               | XÁC THỰC<br>PIN     |                        | ۲                 |        |
| là Giao dịch<br>thành công               |                          |               |                     |                        | Quay lại Tiếp tục |        |
|                                          | _★ Đặt lệnh <del>▼</del> | 📳 Số lệnh 🕶 🍵 | Danh mục 💿 Bảng giá |                        |                   |        |

#### **VPBank Securities**

### Chuyển khoản chứng khoán

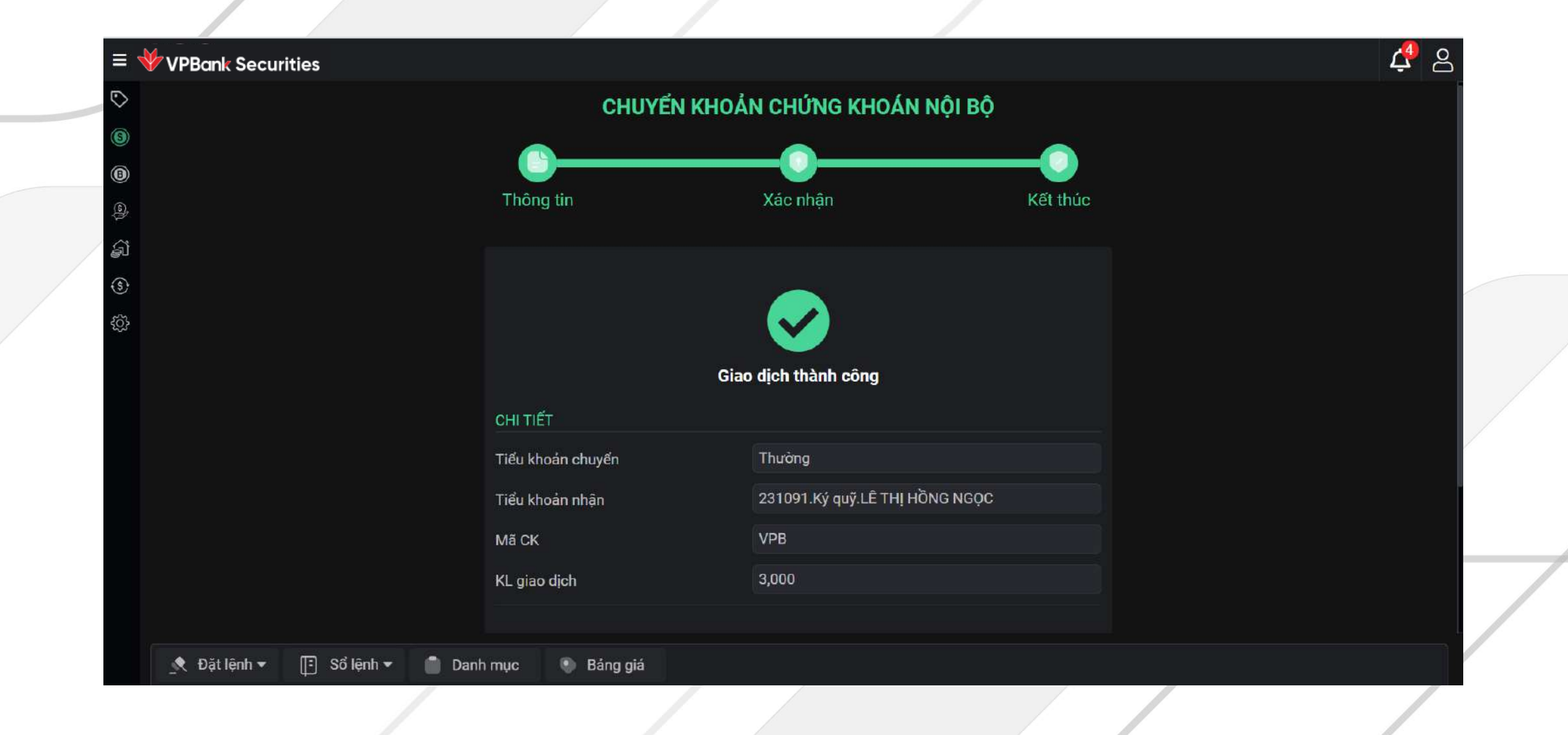

### VPBank Securities

# 7. Bán lô lẻ

#### Bán lô lẻ

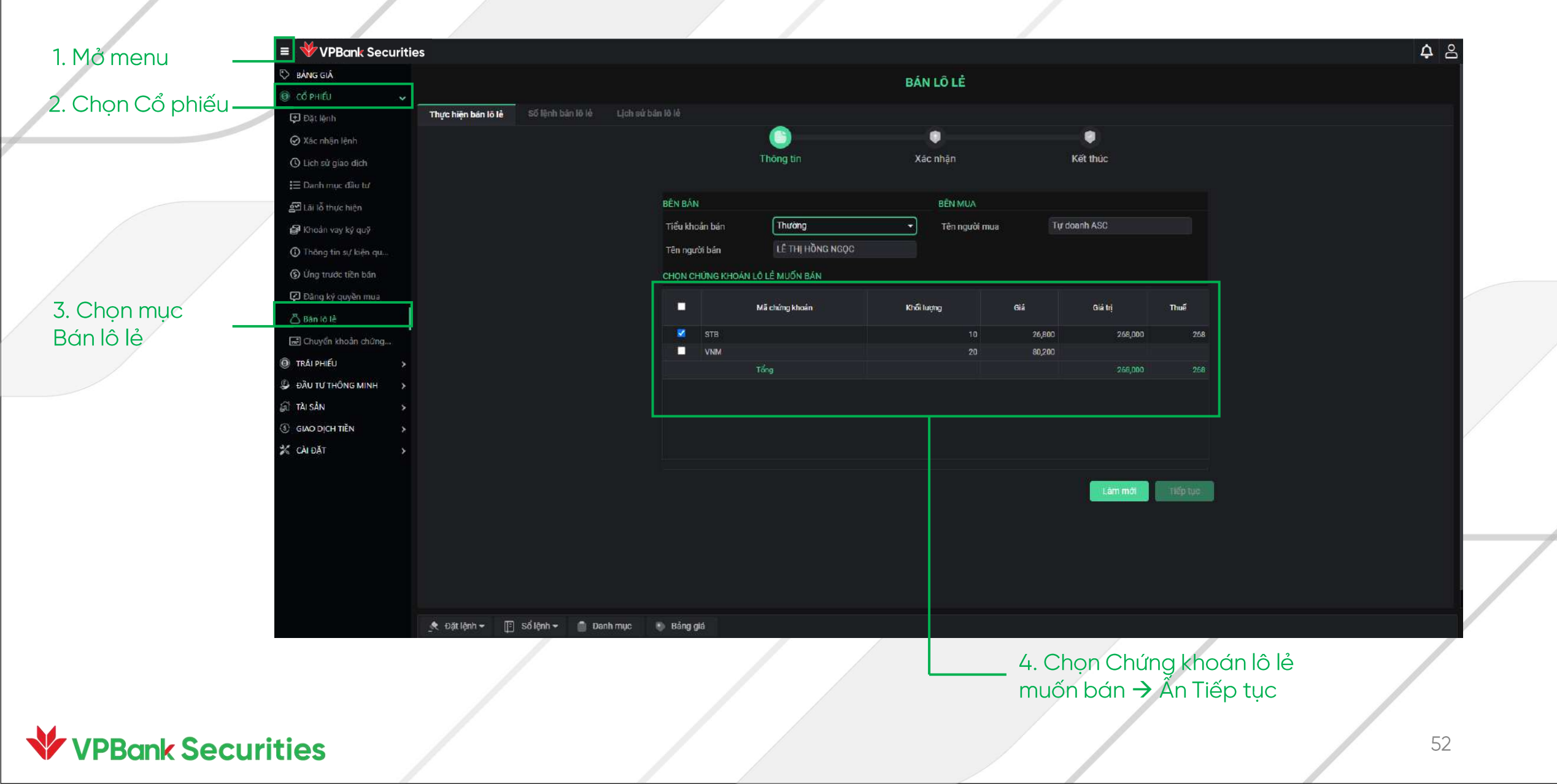

#### Bán lô lẻ

| $\equiv 4$ VPBank Securities                            |                             |                |               |         |  |
|---------------------------------------------------------|-----------------------------|----------------|---------------|---------|--|
| 0                                                       |                             | BÁN LÔ LĖ      |               |         |  |
| Thực hiện bản lô lẻ Số lệnh bản lõ lẻ Lịch sử bản lõ lẻ |                             |                |               |         |  |
| <u>a</u>                                                | <u> </u>                    | 0              |               |         |  |
| â                                                       | Thông tin                   | Xác nhận       | Kết thúc      |         |  |
| 0                                                       | ALL THEFT                   |                |               |         |  |
|                                                         | CHI TIEI                    | Thường         |               |         |  |
|                                                         | Tên người bản               | Dao Thanh Dat  |               |         |  |
|                                                         | DANH SÁCH CHỨNG KHOĂN LỖ LẾ |                |               |         |  |
|                                                         | Mề chứng khoản              | Khối lượng Giả | Giả trị Thu   | nuế     |  |
|                                                         | STB                         | 10             | 26800 268.000 | 268     |  |
|                                                         | Tống                        |                | 268,000       |         |  |
|                                                         |                             |                |               |         |  |
|                                                         |                             |                |               |         |  |
|                                                         |                             |                |               |         |  |
|                                                         | XÁC THƯC                    |                |               |         |  |
|                                                         | PIN                         |                |               | 0       |  |
|                                                         |                             |                | Quay lai      | Tếp tục |  |
|                                                         |                             |                |               |         |  |
|                                                         |                             |                |               |         |  |
| 💉 Đặt lệnh 👻 📳 Số lệnh 👻 🧻 Danh mục 💿 Bảng giá          |                             |                |               |         |  |

6. Nhập xác thực mã PIN → Ấn Tiếp tục

#### Bán lô lẻ

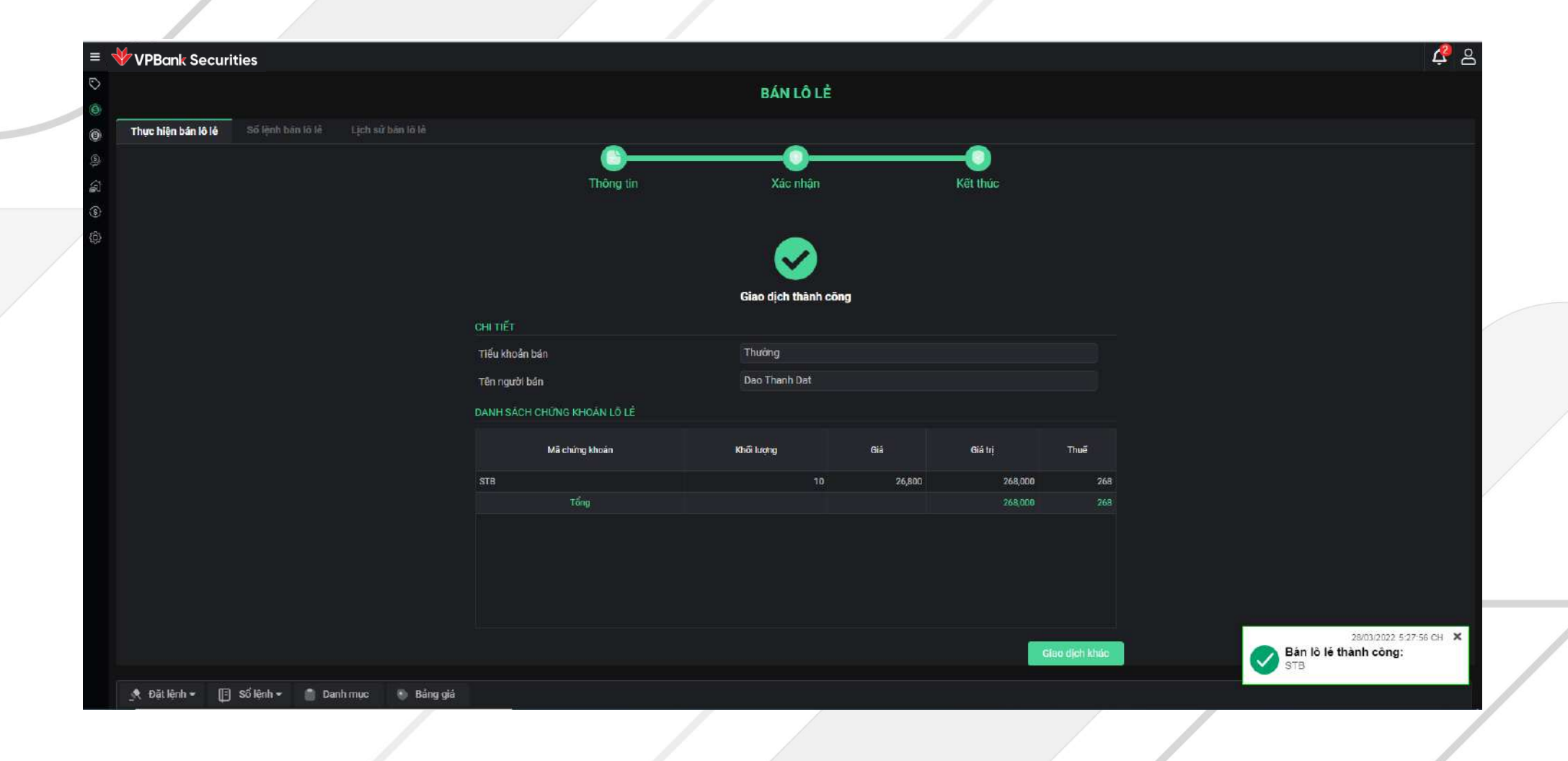

#### **VPBank Securities**

# 8. Sự kiện quyền

### Xem thông tin sự kiện quyền

| 1. Mở menu         | 😑 ؇ VPBank Securiti     | es          |               |              |                    |              |                    |                |                        | ් දී                 |
|--------------------|-------------------------|-------------|---------------|--------------|--------------------|--------------|--------------------|----------------|------------------------|----------------------|
|                    | 🏷 BẢNG GIÁ              |             |               |              | тн                 | IÔNG TIN     | SƯ KIÊN QUYỀ       | N              |                        |                      |
| 2. Chọn Cổ phiếu — | Cố PHIẾU                |             |               |              |                    |              |                    |                |                        |                      |
|                    | 建 Đặt lệnh              | Tiểu khoản  | Thườ Mã CKr T | ấtcả ▼ Surk  | tiên Tấtcả ❤ Tỉ    | r ngày 22/0' | 2/2022 Đến ngày 2  | 24/03/2022 P   | hân bổ Tất cả ▼        | QTim kiếm            |
|                    | 🛇 Xác nhận lệnh         | Tied Kilodi | Thuống điệt h |              |                    | nguy LL.     | LEVEL Dennigay I   |                |                        |                      |
|                    | 🕚 Lịch sử giao dịch     | Mã CK       | Sự kiện       | Ngày chốt    | Số lượng CK sở hữu | Tỷ lệ        | Số lượng CK chờ về | Số tiền chờ về | Ngày thực hiện dự kiến | Trạng thái           |
|                    | \Xi Danh mục đầu tư     |             | Tổng          |              |                    |              |                    |                |                        |                      |
|                    | 윤 Lãi lỗ thực hiện      | A32         | Quyền mua     | 21/03/2022   | 100                | 1:1          | 0                  | 0              | 22/03/2022             | Đã xác nhận với VSD  |
|                    | 🖨 Khoản vay ký quỹ      | A32         | Quyền mua     | 21/03/2022   | 100                | 2:1          | 25                 | 0              | 22/03/2022             | Đã đàng ký quyền mua |
| 3. Chọn mục        | ③ Thông tin sự kiện q   | A32         | Quyền mua     | 18/03/2022   | 100                | 2:1          | 25                 | 0              | 21/03/2022             | Đã đăng ký quyền mua |
| Thông tin          | 💲 Ứng trước tiền bán    | HUT         | Quyền mua     | 15/03/2022   | 1,000              | 1:2          | 0                  | 0              | 16/03/2022             | Đã xác nhận với VSD  |
| sự kiện quyền      | 😰 Đăng ký quyền mua     |             |               |              |                    |              |                    |                |                        |                      |
|                    | 🛆 Bán lô lẻ             |             |               |              |                    |              |                    |                |                        |                      |
|                    | 📰 Chuyển khoản chứn     |             |               |              |                    |              |                    |                |                        |                      |
|                    | (i) TRÁI PHIẾU >        |             |               |              |                    |              |                    |                |                        |                      |
|                    | 🚇 ĐẦU TƯ THÔNG MINH 💦 👌 |             |               |              |                    |              |                    |                |                        |                      |
|                    | 🔊 TÀI SẢN 💦 🔶           | Đặt l       | ệnh ▼ [ 🗄 S   | ố lệnh 👻 🛛 📋 | Danh mục 🛛 🕚 Đ     | Bảng giá     |                    |                |                        |                      |

#### Đăng ký quyền mua

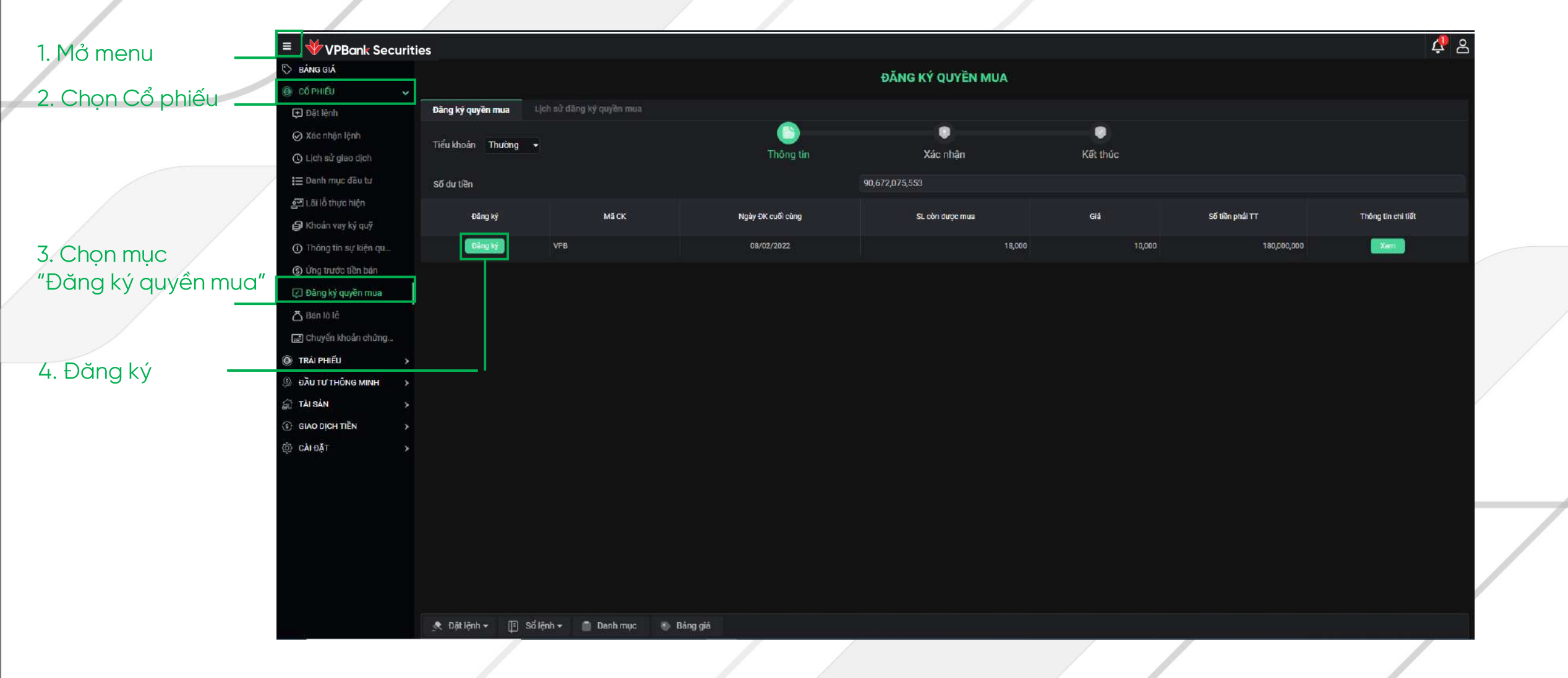

### Đăng ký quyển mua

|               | ≡ ؇ VPBank Securities                          |                         |                   | 4 <u>2</u> |
|---------------|------------------------------------------------|-------------------------|-------------------|------------|
|               |                                                | ĐĂNG KÝ Q               | UYÈN MUA          |            |
|               | Dăng ký quyền mua Lịch sử đông ký quyền mus    |                         |                   |            |
|               | ଡ଼<br>Tiểu khoản Thường ❤<br>ଛା                | Thông tin Xác           | Dhận Kết thức     |            |
|               | ©                                              | CHUTIÉT                 |                   |            |
|               |                                                | MāCK VPB                |                   |            |
| 5 Điền số 💳   |                                                | Số lượng đặt mua 10,000 |                   |            |
| Jượng muốn    |                                                | Gin 10,000              |                   |            |
| đặng ký và    |                                                | Số tiền phải TT 100,00  | 00,000            |            |
| nhấn Tiếp tục |                                                | Số dư tiền 90,67%       | 2,075,553         |            |
|               |                                                |                         | Quay lại Tiếp lực |            |
|               |                                                |                         |                   |            |
|               |                                                |                         |                   |            |
|               |                                                |                         |                   |            |
|               |                                                |                         |                   |            |
|               |                                                |                         |                   |            |
|               |                                                |                         |                   |            |
|               |                                                |                         |                   |            |
|               |                                                |                         |                   |            |
|               | 🗶 Đặt lệnh 🕶 📳 Sổ lệnh 🕶 🧻 Danh mục 🕚 Báng giá |                         |                   |            |
|               |                                                |                         |                   |            |
| VPBank Securi | ties                                           |                         |                   | 58         |

# Đăng ký quyển mua

| ≡ <b>₩</b> vpe<br>© | ank Securities                              | F                | ĂNG KÝ QUYỀ <u>N MUA</u> |          | <i>.</i> |
|---------------------|---------------------------------------------|------------------|--------------------------|----------|----------|
| 6                   |                                             | -                |                          |          |          |
| Dang I              | ký quyền mua Lịch sử đang ký quyền mua      |                  |                          |          |          |
| Ci Tiểu ki          | hoản Thường 👻                               | Thông tin        | Xác nhân                 | Kết thủc |          |
| 90<br>3             |                                             |                  |                          |          |          |
| 0                   |                                             | CHI TIẾT         |                          |          |          |
|                     |                                             | Mã CK            | VPB                      |          |          |
|                     |                                             | Số lượng đặt mua | 10,000                   |          |          |
|                     |                                             | Glá              | 10,000                   |          |          |
|                     |                                             | Số tiền phải TT  | 100,000,000              |          |          |
|                     |                                             | Số dự tiền       | 90,672,075,553           |          |          |
|                     |                                             | XAC THƯC         |                          |          |          |
| 6. Nhập mã          |                                             | PIN              | ••••••                   |          |          |
| PIN và nhấn         |                                             |                  | Quartai                  | Tig tre  |          |
| Tiếp tục            |                                             |                  | rend) in                 |          |          |
| hep tục             |                                             |                  |                          |          |          |
|                     |                                             |                  |                          |          |          |
|                     |                                             |                  |                          |          |          |
|                     |                                             |                  |                          |          |          |
|                     |                                             |                  |                          |          |          |
|                     |                                             |                  |                          |          |          |
|                     |                                             |                  |                          |          |          |
| D(                  | it lệnh 👻 📋 Số lệnh 👻 🧻 Danh mục 📧 Bảng giá |                  |                          |          |          |
|                     |                                             |                  |                          |          |          |
|                     |                                             |                  |                          |          |          |
|                     |                                             |                  |                          |          |          |
| VPRank Socurities   |                                             |                  |                          |          | 5        |
| VF DUIK SECUTILES   |                                             |                  |                          |          |          |

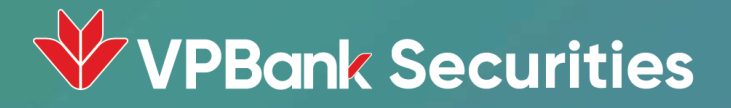

# Trân trọng cảm ơn!

Để được hỗ trợ thêm, Quý khách vui lòng tham khảo:

- Website: <u>www.VPBankS.com.vn</u>
- Hotline: 1900636679

#### **TẢI APP NGAY**

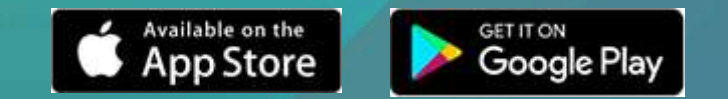